# **Content Server**

Version: 6.3

# FatWire Analytics Guide

Document Date: Jan. 26, 2006

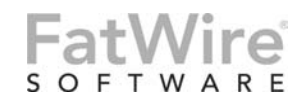

FATWIRE CORPORATION PROVIDES THIS PUBLICATION "AS IS" WITHOUT WARRANTY OF ANY KIND, EITHER EXPRESSED OR IMPLIED, INCLUDING BUT NOT LIMITED TO THE IMPLIED WARRANTIES OF MERCHANTABILITY OR FITNESS FOR A PARTICULAR PURPOSE. In no event shall FatWire be liable for any loss of profits, loss of business, loss of use of data, interruption of business, or for indirect, special, incidental, or consequential damages of any kind, even if FatWire has been advised of the possibility of such damages arising from this publication. FatWire may revise this publication from time to time without notice. Some states or jurisdictions do not allow disclaimer of express or implied warranties in certain transactions; therefore, this statement may not apply to you.

Copyright © 2006 FatWire Corporation. All rights reserved.

This product may be covered under one or more of the following U.S. patents: 4477698, 4540855, 4720853, 4742538, 4742539, 4782510, 4797911, 4894857, 5070525, RE36416, 5309505, 5511112, 5581602, 5594791, 5675637, 5708780, 5715314, 5724424, 5812776, 5828731, 5909492, 5924090, 5963635, 6012071, 6049785, 6055522, 6118763, 6195649, 6199051, 6205437, 6212634, 6279112 and 6314089. Additional patents pending.

FatWire, Content Server, Content Server Bridge Enterprise, Content Server Bridge XML, Content Server COM Interfaces, Content Server Desktop, Content Server Direct, Content Server Direct Advantage, Content Server DocLink, Content Server Engage, Content Server InSite Editor, Content Server Satellite, and Transact are trademarks or registered trademarks of FatWire, Inc. in the United States and other countries.

*iPlanet, Java, J2EE, Solaris, Sun*, and other Sun products referenced herein are trademarks or registered trademarks of Sun Microsystems, Inc. *AIX, IBM, WebSphere*, and other IBM products referenced herein are trademarks or registered trademarks of IBM Corporation. *WebLogic* is a registered trademark of BEA Systems, Inc. *Microsoft, Windows* and other Microsoft products referenced herein are trademarks or registered trademarks of Trademarks of Microsoft Corporation. *UNIX* is a registered trademarks of The Open Group. Any other trademarks and product names used herein may be the trademarks of their respective owners.

This product includes software developed by the Apache Software Foundation (http://www.apache.org/) and software developed by Sun Microsystems, Inc. This product contains encryption technology from Phaos Technology Corporation.

You may not download or otherwise export or reexport this Program, its Documentation, or any underlying information or technology except in full compliance with all United States and other applicable laws and regulations, including without limitations the United States Export Administration Act, the Trading with the Enemy Act, the International Emergency Economic Powers Act and any regulations thereunder. Any transfer of technical data outside the United States by any means, including the Internet, is an export control requirement under U.S. law. In particular, but without limitation, none of the Program, its Documentation, or underlying information of technology may be downloaded or otherwise exported or reexported (i) into (or to a national or resident, wherever located, of) Cuba, Libya, North Korea, Iran, Iraq, Sudan, Syria, or any other country to which the U.S. prohibits exports of goods or technical data; or (ii) to anyone on the U.S. Treasury Department's Specially Designated Nationals List or the Table of Denial Orders issued by the Department of Commerce. By downloading or using the Program or its Documentation, you are agreeing to the foregoing and you are representing and warranting that you are not located in, under the control of, or a national or resident of any such country or on any such list or table. In addition, if the Program or Documentation is identified as Domestic Only or Not-for-Export (for example, on the box, media, in the installation process, during the download process, or in the Documentation), then except for export to Canada for use in Canada by Canadian citizens, the Program, Documentation, and any underlying information or technology may not be exported outside the United States or to any foreign entity or "foreign person" as defined by U.S. Government regulations, including without limitation, anyone who is not a citizen, national, or lawful permanent resident of the United States. By using this Program and Documentation, you are agreeing to the foregoing and you are representing and warranting that you are not a "foreign person" or under the control of a "foreign person."

Content Server FatWire Analytics Guide Document Revision Date: Jan. 26, 2006 Product Version: 6.3

#### FatWire Technical Support

www.fatwire.com/Support

#### **FatWire Headquarters**

FatWire Corporation 330 Old Country Road Suite 207 Mineola, NY 11501 www.fatwire.com

## Table of

# Contents

|   | About This Guide                                                                 |
|---|----------------------------------------------------------------------------------|
|   | How This Guide Is Organized                                                      |
|   | Related Publications                                                             |
|   |                                                                                  |
| 1 | Installing and Configuring FatWire Analytics                                     |
|   | Overview                                                                         |
|   | Pre-Installation Steps                                                           |
|   | Installing FatWire Analytics                                                     |
|   | Step 1. Set Up the Database for FatWire Analytics                                |
|   | A. Create and Configure the Database                                             |
|   | B. Create the Database Schema                                                    |
|   | Step 2. Install FatWire Analytics                                                |
|   | Step 3. Initialize FatWire Analytics                                             |
|   | A. Install the Swiff Chart Generator14                                           |
|   | B. Set Properties for FatWire Analytics14                                        |
|   | C. Add the Database Driver and Swiff Chart Generator jar Files to Content Server |
|   | (JSK)16                                                                          |
|   | Integrating with Content Server                                                  |
|   | Step 1. Enable Users for FatWire Analytics                                       |
|   | Step 2. Configure Content Server for Data Capture and Report Generation18        |
|   | A. Import Analytics Catalogs into Content Server                                 |
|   | B. Create the Analytics Tab                                                      |
|   | C. Create Graphics and Style Directories                                         |
|   | D. Configure Pages for Data Capture                                              |
|   | Registering Asset Types with FatWire Analytics                                   |
|   | Next Step                                                                        |
| 2 | Generating Reports                                                               |
| - | Overview 26                                                                      |
|   | Default Reports 26                                                               |
|   | Custom Reports 27                                                                |
|   |                                                                                  |

3

|   | Availability of Report Statistics                         |   | 27 |
|---|-----------------------------------------------------------|---|----|
|   | Report Generation Permissions and Options                 |   | 27 |
|   | Charts                                                    |   | 28 |
|   | Activity Chart                                            |   | 29 |
|   | Generating General Information Reports                    |   | 29 |
|   | Generating Content, User, and Session Information Reports |   | 52 |
|   | Viewing the Activity Chart in Asset 'Inspect' Screens     |   | 57 |
|   | Report Statistics.                                        |   | 38 |
|   | Data Capture                                              |   | ;9 |
|   | Data Processing                                           |   | 9  |
| 3 | Managing FatWire Analytics                                | 4 | 1  |
|   | Administrative Functions                                  |   | 2  |
|   | Granting Users Permissions to FatWire Analytics           | 4 | 2  |
|   | Configuring Pages for Data Capture                        | 4 | 2  |
|   | Registering Asset Types                                   |   | 3  |
|   | Professional Services Engagements                         |   | 3  |

# Appendices

| A. Objects and Reports                      |    |
|---------------------------------------------|----|
| Overview                                    |    |
| Defining Default Objects                    |    |
| Customizing and Creating Objects            |    |
| 'Page View' Object                          |    |
| B. Default Reports                          |    |
| Summary of Default Reports                  |    |
| General Information Report                  |    |
| Report Summary                              |    |
| 'Page Views Per Week' Chart                 |    |
| 'Site Sessions and Visitors Per Week' Chart |    |
| Content Information Reports                 |    |
| Page Views Report                           | 60 |
| Daily, Weekly, Monthly Views                | 60 |
| Objects View                                |    |
| Articles Report                             |    |
| Daily, Weekly, Monthly Views                |    |
| Objects View                                |    |
| Products Report                             |    |
| Daily, Weekly, Monthly Views                |    |
| Objects View                                |    |
| Pages Report                                |    |
| Daily, Weekly, Monthly Views                |    |

| Objects View                   |
|--------------------------------|
| User Information Reports       |
| Countries Report               |
| IP Addresses Report            |
| Host Names Report              |
| Operating Systems Report       |
| Browsers Report                |
| Session Information Reports    |
| Visitors Report                |
| Referrers Report               |
| External Search Phrases Report |
| Entry (Exit) Pages Report      |
| Session Report                 |

# **About This Guide**

This guide contains procedures for installing and configuring FatWire Analytics, using FatWire Analytics to generate reports, and customizing FatWire Analytics.

FatWire Analytics is a Content Server plugin that monitors and statistically analyzes website traffic. Its reporting capability enables you to track visitors' interactions with published content from the time the visitors start browsing your site, up to the time they leave your site.

Reports that you generate with FatWire Analytics present both technical and demographic information to help you understand the nature of your site visitors by the content they visit, their browsing technologies, and the locations from which they issue requests for content. Report metrics enable you to discover traffic patterns from which you can determine how your online site is performing from a marketing standpoint.

As FatWire Analytics helps you gauge the effectiveness of your site, it positions you to make the right decisions in response to business trends and to react quickly with sharp, relevant e-business strategies. With FatWire Analytics, you can stop guessing about visitors' wishes. Instead, you can systematically tune your site to visitors' expectations, attract new audiences, and keep their interest.

### How This Guide Is Organized

This guide is for installation engineers, Content Server administrators, and content providers. It is organized as follows:

Chapter 1, "Installing and Configuring FatWire Analytics" is for installation engineers and anyone else who plans to install and configure FatWire Analytics. Requirements include:

- A thorough understanding of how Content Server is installed.
- Experience installing the Oracle 10g database management system and creating a database, using Content Server's administrative interface, using Catalog Mover, and modifying templates.

Chapter 2, "Generating Reports" is for all users of FatWire Analytics. Requirements include:

7

- A basic knowledge of the Content Server web application, such as ability to navigate the tabs in Content Server's tree and access assets' "Inspect" screens.
- A good understanding of Content Server's assets and its published content.

Chapter 3, "Managing FatWire Analytics" is for Content Server administrators and anyone else who will be managing the users of FatWire Analytics, their permissions to reports, and the sites for which reports are enabled. This chapter provides guidelines for adjusting the FatWire Analytics configuration in response to changes in users, sites, and reporting requirements.

Appendix A, "Objects and Reports," explains the concept of objects and how objects are related to reports.

Appendix B, "Default Reports," summarizes FatWire Analytics default reports and describes the statistics they present.

### **Related Publications**

The FatWire library contains many publications for Content Server users, administrators, and developers. The publications are provided as product manuals with your Content Server installation kit. They are also posted on the Web, by version number, at the following url:

```
http://e-docs.fatwire.com/CS
```

Check the site regularly for updates.

#### Note

The e-docs site is password-protected. If you need a password, contact FatWire Technical Support. Contact information is available at the following url:

http://www.fatwire.com/Support/contact\_info.html

Other publications, such as case studies and white papers, provide information about Content Server's feature set and business applications. To obtain these publications, contact sales@fatwire.com.

### Chapter 1

# Installing and Configuring FatWire Analytics

This chapter is for installation engineers and technical Content Server users. This chapter contains procedures for installing and configuring FatWire Analytics to run on the Content Server 6.3 web application and the Content Server 6.3 JumpStart Kit (JSK).

This chapter contains the following sections:

- Overview
- Pre-Installation Steps
- Installing FatWire Analytics
- Integrating with Content Server
- Registering Asset Types with FatWire Analytics
- Next Step

#### Note

FatWire Analytics runs on the Content Server 6.3 web application. Lower versions must be upgraded to version 6.3 in order to support FatWire Analytics. The portal environment is not supported in this release of FatWire Analytics.

To complete the procedures in this chapter, you must understand how Content Server is installed. You must also have experience installing the Oracle 10g database management system and creating a database, using Content Server's administrative interface, using Catalog Mover, and modifying templates.

Path statements in this chapter are for Windows installations, unless otherwise noted.

10

## **Overview**

FatWire Analytics requires several third-party components in order to run with Content Server and the JSK:

• A dedicated Oracle 10g database, which must be created for FatWire Analytics, regardless of whether FatWire Analytics will be running on Content Server or the JSK. The Oracle 10g database has a specific function and that is to store report data and reports—site traffic data that is captured as visitors browse and the results of statistical calculations that are performed on the site traffic data for presentation in reports.

The Oracle 10g database used by FatWire Analytics runs independently of the database that is used by Content Server (and the JSK) for content management.

• Swiff Chart Generator version 3.2.1, which renders charts for reports that support the charting function. (For the Swiff Chart Generator to display charts, Macromedia Flash Player must be installed on the local computers of Content Server and JSK users.)

The Oracle 10g database management system and Swiff Chart Generator must be purchased from their respective vendors. An evaluation version of the Swiff Chart Generator is available at: http://www.globfx.com/downloads/swfchartgen/

This chapter shows you how to install and configure FatWire Analytics. The basic steps are summarized below:

**Pre-Installation Steps** 

Installing FatWire Analytics

Step 1. Set Up the Database for FatWire Analytics

- A. Create and Configure the Database
- B. Create the Database Schema
- Step 2. Install FatWire Analytics
- Step 3. Initialize FatWire Analytics
  - A. Install the Swiff Chart Generator
  - B. Set Properties for FatWire Analytics
  - C. Add the Database Driver and Swiff Chart Generator jar Files to Content Server (JSK)
- Integrating with Content Server
  - Step 1. Enable Users for FatWire Analytics
  - Step 2. Configure Content Server for Data Capture and Report Generation
    - A. Import Analytics Catalogs into Content Server
    - B. Create the Analytics Tab
    - C. Create Graphics and Style Directories
    - D. Configure Pages for Data Capture
- Registering Asset Types with FatWire Analytics

#### Note

The JSK is a self-installing version of Content Server. It runs on the My SQL Anywhere database and provides users with the FirstSiteII sample site so they can experiment with Content Server or reuse FirstSiteII components. Unless otherwise noted, instructions in this chapter apply to both Content Server and the JSK.

Both the JSK and Content Server contain the FirstSiteII sample site.

# **Pre-Installation Steps**

Before installing FatWire Analytics, make sure the pre-requisites below are satisfied. Preparing your system for FatWire Analytics will help to ensure a smooth installation process.

- 1. You have a licensed FatWire Analytics Kit either on CD or downloaded from: http://www.developernet.fatwire.com
- **2.** A licensed version of Content Server 6.3 or JSK 6.3 is running and powering a functional online site.
- **3.** The Oracle 10g database management system (DBMS) has been installed. If you need installation instructions, refer to the documentation that comes with the Oracle product.

#### Note

If you are running a Content Server installation with its own Oracle 10g DBMS, you can use the existing DBMS to create an Oracle 10g database for FatWire Analytics (as shown in section "A. Create and Configure the Database," on page 13), assuming the server has the capacity to support an additional database. Space requirements depend on the volume of site traffic data that you expect to collect within a given time frame, the volume of statistics that will be computed for the collected data, and whether you plan to move any of the raw data and statistics to an archive.

- 4. You have a copy of the Swiff Chart Generator, version 3.2.1 (for rendering charts).
  - Copies for purchase are available at http://www.globfx.com/
  - Copies for evaluation are available at http://www.globfx.com/downloads/ swfchartgen/
- **5.** The local computer from which Content Server or the JSK will be accessed has Macromedia Flash Player installed. A free copy is available at:

http://www.macromedia.com/downloads/

If you choose to not install a copy, you can still generate reports that provide charts. However, the charts will be replaced by the **download plugin** link.

6. You have Content Server documentation handy.

Several steps in this chapter refer you to Content Server product guides for instructions on configuring third-party components, Content Server functions,

and users' permissions. The guides are:

- *Configuration Guide: Third-Party Software*, for instructions on creating and configuring an Oracle 10g database for Content Server's environment.
- *Content Server Administrator's Guide*, for instructions on creating roles, assigning roles to users, and creating tabs (the "Analytics" tab in this application).
- Content Server Developer's Guide, for instructions on using CatalogMover.

You can download the latest versions from the e-docs site, noted below.

| Note |
|------|
|------|

The latest Content Server documentation is available at:

http://e-docs.fatwire.com/CS

Follow the **CS 6.3.0** link.

The e-docs site is password-protected. If you need a password, contact FatWire Technical Support. Contact information is available at the following URL:

http://www.fatwire.com/Support/contact\_info.html

- **7.** On pages 17 through 23 you will configure Content Server and FatWire Analytics to support report generation. To complete the steps, you will need to know the following information:
  - Which users must be enabled to use FatWire Analytics and whether the users must have administrative rights to FatWire Analytics
  - Which Content Server pages to tag for data capture. (Untagged pages will be ignored by FatWire Analytics; data on site traffic will not be collected for those pages.)
  - Which Content Server asset types on which sites must be registered with (identified to) FatWire Analytics to enable the generation of "Content Information" reports.

The above information is available from the Content Server administrator. Alternatively, the Content Server administrator can compete the steps.

## Installing FatWire Analytics

#### Note

Before starting the steps in this section, make sure you have completed "Pre-Installation Steps," on page 11.

### Step 1. Set Up the Database for FatWire Analytics

In this set of steps, you will create and configure the Oracle 10g database for use by FatWire Analytics. You will then import the database dump file analytics.dump in order to create the database schema and to store mappings that correlate visitors' IP addresses with their countries of origin.

### A. Create and Configure the Database

Create and configure the Oracle 10g database as shown in our configuration guide *Third*-*Party Software*.

- We suggest the value analytic for the following parameters:
  - Global name
  - SID
- Make sure to set the encoding to Unicode (AL32UTF8).

### B. Create the Database Schema

- 1. Create a new user (with rights) by using either the command line or the Oracle Enterprise Manager, as shown below:
  - Within sqlplus, issue the following commands:

```
create user sitestat identified by sitestat default
tablespace users temporary tablespace temp;
```

grant connect, resource, dba to sitestat;

The system returns the following message:

```
SQL> create user sitestat identified by sitestat
  default tablespace users temporary tablespace temp;
User created.
SQL> grant connect, resource, dba to sitestat;
```

Grant succeeded.

- In Oracle Enterprise Manager, do the following:
  - a) Open the Oracle Enterprise Manager:

```
http://<oracle-server>:1158/em/
```

- **b)** Log in as: sys <password> sysdba
- c) Go to Administration > Users.
- **d)** Create a new user called sitestat with the password sitestat. Use the default tablespace USERS and the temporary tablespace TEMP.
- e) Grant the roles CONNECT, DBA, RESOURCE to the user.
- 2. Change the environment variable nls\_lang to: NLS\_LANG=AMERICA.AL32UTF8, using one of the following commands:
  - In Windows, enter the command set NLS\_LANG=AMERICAN\_AMERICA.AL32UTF8
  - In Linux, the command depends on the shell you are using:
    - For Korn shell: NLS\_LANG=AMERICA.AL32UTF8 export NLS\_LANG
    - For Bourne shell:
       export NLS\_LANG = AMERICAN\_AMERICA.AL32UTF8
    - For C shell: setenv NLS\_LANG AMERICAN\_AMERICA.AL32UTF8

3. Import the database dump file, using Oracle's imp utility:

imp <user>/<password>@<database> file=<impfile> full=Y

### Step 2. Install FatWire Analytics

- 1. Copy the FatWire Analytics web application (fwanalytics folder) from the Analytics Kit to the webapps directory of the web server or application server. For example, copy \fwanalytics to: C:\jumpstartkit\tomcat5\webapps\
- 2. Deploy the web application (\fwanalytics) inside the web server or application server.
- **3.** If you are using Unix, set the DISPLAY property as follows (for Java Graphics to generate the activity chart, shown in step 2 on page 17):

```
export DISPLAY=IP address:00
```

### Step 3. Initialize FatWire Analytics

### A. Install the Swiff Chart Generator

- 1. If you have not already done so, download the Swiff Chart Generator from one of the urls given in step 4 on page 11.
- **2.** Install the Swiff Chart Generator on the computer where Content Server or the JSK is installed. If you need installation instructions, refer to the Swiff Chart Generator documentation.
- **3.** Set up the Swiff Chart Generator to display Flash charts by doing one of the following:
  - Change the cache name of the Swiff Chart Generator to /cs/charts\_cache (where /cs is the Content Server context root) by using CSGControlPanel.exe (Windows) or SWFChart.ini (Unix). The utilities are located in the Swiff Chart installation directory).
  - If you wish to use the default cache name, create a web application for the root (/) context. Swiff Chart Generator will use this context to store Flash charts.
- 4. Verify the installation by running any Swiff sample report inside the web server or application server on which Content Server is running and making sure that the chart is properly displayed.

### **B. Set Properties for FatWire Analytics**

- 1. In the futuretense.ini file, set the analytics properties as shown below:
  - a. Open the Property Editor by starting: %HOME%/fatwire/propeditor.bat
  - **b.** Load the futuretense.ini file.
  - c. Select the User Defined tab.

**d.** Set the values for analytics properties, as described in Table 1.

### Table 1: FatWire Analytics Properties

| Property name                      | Description                                                                                                    | Example                                                                                                   |  |  |  |  |  |
|------------------------------------|----------------------------------------------------------------------------------------------------|----------------------------------------------------------------------------------------------------|--|--|--|--|--|
| analytics.csspath                  | Path to the folder under the Content<br>Server context path where the<br>Analytics cascading style sheets for<br>formatting reports are stored. | Windows:<br>\cs\Xcelerate\data\<br>css\common\<br>analytics                                               |  |  |  |  |  |
|                                    |                                                                                                    | Unix:<br>/servlet/Xcelerate/<br>data/css/common/<br>analytics                                             |  |  |  |  |  |
| Database Properties                | Database Properties                                                                                                    |                                                                                                    |  |  |  |  |  |
| analytics.dbname                   | Database name (sid).                                                                                                    | analytic                                                                                                  |  |  |  |  |  |
| analytics.host                     | Name or IP address of the computer on which the Oracle $10g$ database is installed.                                                             | localhost                                                                                                 |  |  |  |  |  |
| analytics.password                 | Database password.                                                                                                    | sitestat                                                                                                  |  |  |  |  |  |
| analytics.port                     | Database port.                                                                                                    | 1521                                                                                                    |  |  |  |  |  |
| analytics.username                 | Database user.                                                                                                    | sitestat                                                                                                  |  |  |  |  |  |
| Swiff Chart Generator Properties   |                                                                                                    |                                                                                                    |  |  |  |  |  |
| analytics.dateformat               | Format in which the Swiff Chart<br>Generator will display dates. The<br>required format is: MM/DD/YYY                                           | MM/DD/YYYY<br>(required format)                                                                           |  |  |  |  |  |
| analytics.swiffchart<br>installdir | Path to the installation directory of the<br>Swiff Chart Generator.                                                                             | Windows:<br>C:\Program\GlobFX<br>\Swiff Chart<br>Generator 3<br>Unix:<br>/u01/software/App/<br>SwiffChart |  |  |  |  |  |
| Content Server and FatWire         | Analytics Properties                                                                                                    |                                                                                                    |  |  |  |  |  |
| analytics.cswebroot                | Context path for Content Server.                                                                                                    | /cs                                                                                                    |  |  |  |  |  |
| analytics.enabled                  | Indicates whether FatWire Analytics is installed.                                                                                               | true                                                                                                    |  |  |  |  |  |
| analytics.pagesize                 | Maximum number of rows that should<br>be displayed per page in reports.                                                                         | 50                                                                                                    |  |  |  |  |  |

| Property name                   | Description                                                                                                    | Example                                                                                                    |
|---------------------------------|----------------------------------------------------------------------------------------------------|----------------------------------------------------------------------------------------------------|
| analytics.picpath               | Path to the folder under the Content<br>Server context path where the<br>Analytics images for reports are stored.<br>(Examples of Analytics images are a<br>country's flag icon and an icon that<br>represents a browser.)                                                                | <pre>Windows:<br/>\cs\Xcelerate\<br/>graphics\common\<br/>analytics<br/>Unix:<br/>/servlet/Xcelerate/<br/>graphics/common/<br/>analytics</pre>                     |
| analytics.servletweb<br>root    | Path to the FatWire Analytics web application.                                                                                                    | /fwanalytics                                                                                                    |
| analytics.swiffchart<br>webroot | Path to the web root directory of the<br>web server or application server where<br>Content Server is installed. If no web<br>root directory exists, create a dummy<br>web application named<br><charts_cache> to be used by the Swiff<br/>Chart Generator to store charts.</charts_cache> | Windows:<br>C:\jumpstartkit<br>\tomcat5<br>\webapps<br>\Root<br>Unix:<br>u01/software/App/<br>Weblogic813/<br>user_projects/<br>domains/csdomain/<br>applications/ |

2. Edit the servlet configuration in the web.xml file of the fwanalytics web application by setting all database values to match the values of the database-related properties in Table 1, on page 15.

# C. Add the Database Driver and Swiff Chart Generator jar Files to Content Server (JSK)

1. Copy the Oracle driver to the Content Server and FatWire Analytics web application lib folder. For example, copy the Oracle driver to:

```
C:\jumpstartkit\tomcat5\webapps\cs\WEB-INF\lib
C:\jumpstartkit\tomcat5\webapps\fwanalytics\WEB-INF\lib
```

- 2. Copy the analytics. jar file to the directories named in step 1.
- 3. Copy the Swiff chart library SwiffChart.jar (available in the Swiff Chart Generator installation directory) to the Content Server web application lib folder. For example, copy SwiffChart.jar to: C:\jumpstartkit\webapps\cs\WEB-INF\lib
- **4.** Add the files in steps 1–3 to the classpath of the web server or application server. If you are using the JSK, add the files to classpaths.dat, as well.

# Integrating with Content Server

#### Note

Before starting the steps in this section, make sure you have completed the steps in the following sections:

- Pre-Installation Steps
- Installing FatWire Analytics

In the steps of this section, you will integrate FatWire Analytics with Content Server. You will, grant Content Server users access to FatWire Analytics, and configure Content Server to support FatWire Analytics functions (data capture and report generation).

### Step 1. Enable Users for FatWire Analytics

In this step you will create roles that grant access to FatWire Analytics. You will then assign the roles to users of the Content Server or JSK installation.

1. Start Content Server (or the JSK) and log in as the administrator:

- Content Server: Login name: fwadmin Password: xceladmin
- JSK:

Login name: **firstsite** Password: **firstsite** 

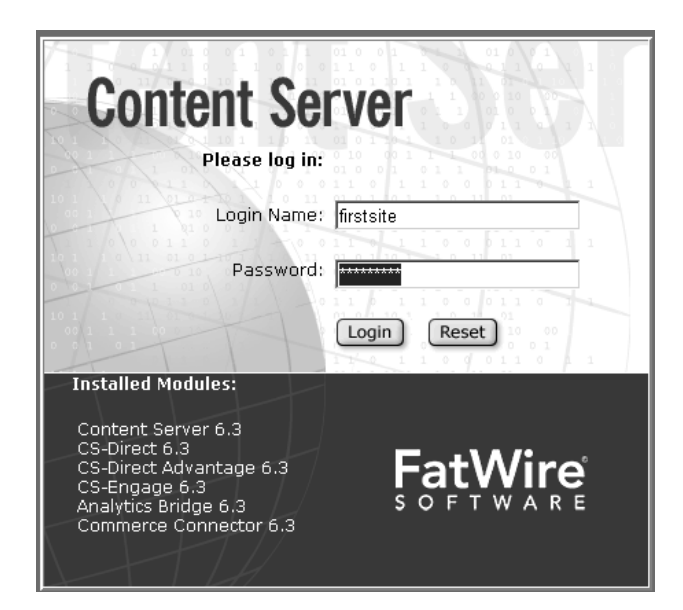

2. Create the roles Analytic and AnalyticAdmin. If you need instructions for this step, refer to the *Content Server Administrator's Guide*.

The roles are used to grant Content Server users the following permissions to FatWire Analytics:

- The Analytic role enables users to:
  - Work with the **Analytics** tab
  - Work with all reports
- The AnalyticAdmin role enables users to:
  - Work with the Analytics tab
  - Work with all reports
  - Configure FatWire Analytics to generate "Content Information" and "General Information" reports (configuration involves registering asset types, site by site, with FatWire Analytics)
  - Show or hide the activity chart (also called "performance indicator"):

| 7d 30d 365d Peak (1 week ago) 1<br>409 606 606 409 |
|----------------------------------------------------|
|----------------------------------------------------|

The activity chart is a set of statistics that quantifies visits to a given site within the week, month, and year. For more information about the activity chart, see Table B-2, on page 57.

- **3.** Assign the role Analytic or AnalyticAdmin to Content Server users who need to work with FatWire Analytics. If you need instructions on assigning roles, see the *Content Server Administrator's Guide*.
- **4.** Assign the role AnalyticAdmin to yourself (the logged-in administrator). You will need this role in order to complete the steps in "Registering Asset Types with FatWire Analytics," on page 20.

# Step 2. Configure Content Server for Data Capture and Report Generation

In this section, you will import and create Content Server interface functions that enable authorized users to access FatWire Analytics. You will also tag published pages for data capture.

### A. Import Analytics Catalogs into Content Server

In this step, you will import a new ElementCatalog and SiteCatalog into Content Server. The catalogs contain FatWire Analytics functions for display in the Content Server interface. The functions are:

- The link **Configure FatWire Analytics for this site**, which is displayed at the bottom of Content Server's "Site" screen (**Admin tab** > **Sites** > *Site Name*). The link opens an "object definition" screen, described next.
- The object definition screen (Figure 1, on page 21), which is used by the Content Server administrator to define objects (such as asset types) that will be the subjects of "Content Information" reports users will generate. Saving the objects registers their component asset types with FatWire Analytics for report generation.

The object definition screen is also used to display or hide the activity chart in the "Inspect" screens of assets whose asset types are registered for report generation (as shown in "Registering Asset Types with FatWire Analytics," on page 20).

• Icons and other interface elements that are used for displaying reports.

#### To import Analytics Catalogs into Content Server

1. Back up the following Content Server elements:

```
ElementCatalog/OpenMarket/Xcelerate/UIFramework/Util/
ActionBar.xml
```

ElementCatalog/OpenMarket/Xcelerate/Admin/site.xml

2. Import the following catalogs into Content Server (use CatalogMover):

```
ElementCatalog.html
SiteCatalog.html
SystemLocaleString.html
```

If you need instructions on using CatalogMover, see the *Content Server Developer's Guide*.

3. Flush the Content Server cache to remove old elements from the cache.

### B. Create the Analytics Tab

The Analytics tab provides users with report generation functions.

#### To create the Analytics tab

- 1. In Content Server's Admin tab, double-click the Tree node.
- 2. At the bottom of the right-hand screen, click Add New Tree Tab.
- 3. In the "Add New Tree Tab" form:
  - **a.** Fill in the fields as follows:
    - Title: Analytics
    - Required Roles: Analytic, AnalyticAdmin
    - Tab contents: leave blank
    - Section Name: analytics
    - Element Name: FatWire/Analytics/AnalyticsTree
  - b. Click Add New Section.
  - c. Click Save.

The Analytics tab is displayed in Content Server's tree.

### C. Create Graphics and Style Directories

 Copy the graphics directory from the Analytics Kit to Content Server's graphics directory (for example, C:\jumpstartkit\tomcat5\webapps\cs \Xcelerate\graphics).

#### Note

If you change the graphics directory, you will also have to change the graphics path statements in the .css files. Otherwise, FatWire Analytics will not display the graphics.

**2.** Copy the data directory from the Analytics Kit to Content Server's data directory (for example, C:\jumpstartkit\tomcat5\webapps\cs\Xcelerate\data).

### D. Configure Pages for Data Capture

In order for FatWire Analytics to capture site traffic data, you must configure published pages on the site for data capture. You can configure either selected pages or all pages by adding the following code to the beginning of each page:

```
<%-- Capture Asset usage and user information --%>
<render:callelement elementname="Analytics/imageTag" >
    <render:argument name="c" value='<%=ics.GetVar("c")%>'/>
    <render:argument name="cid" value='<%=ics.GetVar("cid")%>'/>
    <render:argument name="site" value='<%=ics.GetVar("site")%>'/>
    <render:argument name="pagename" value='<%=ics.GetVar
      ("childpagename")%>'/>
</render:callelement>
```

#### Note

If you are using FirstSiteII (provided in both Content Server and the JSK), you must add the above code to the ElementCatalog/FSIIWrapper. For sites other than FirstSite II, make sure that the c, cid, site and pagename parameters in the template code are properly passed to the code above.

### Registering Asset Types with FatWire Analytics

#### Note

Before starting the steps in this section, make sure you have first completed the steps in all the preceding sections:

- Pre-Installation Steps
- Installing FatWire Analytics
- Integrating with Content Server

If you skip the procedures below, users will not be able to generate two types of reports: "Content Information" reports and "General Information" reports, dealing with the asset types that enabled for Content Server's sites. The remaining default reports ("User Information" and "Session Information") are pre-configured for report generation.

Registering Content Server's asset types with FatWire Analytics requires you to define (to FatWire Analytics) the objects on which usage data must be captured when the objects are accessed by visitors. The captured data will be statistically processed; the statistics will be reported comprehensively in the "Content Information" report type (but summarized in the "General Information" report).

An object can be thought of as a container. Information that you choose to be contained in an object defines that object. For "Content Information" reports, you can define an object

to contain a single asset type, or a set of asset types (or an item that is not an asset type, such as a link to content, downloaded content, a search parameter, or an event parameter). In this procedure you will define asset-type objects. Defining non-asset-type objects requires assistance from FatWire Professional Services.

You define objects on a site-by-site basis. If a site must be enabled for "Content Information" and "General Information" reports, you must define objects for that site.

Each defined object functions as a report option in the "Content Information" report type for a given site. For example, when the "Articles" object is defined for the FirstSiteII sample site, that object functions as the "Articles" option in the "Content Information" report type, allowing users to generate reports on published articles that belong to FirstSiteII. For more information about objects, see Appendix A, "Objects and Reports."

#### To register asset types with FatWire Analytics

- 1. In Content Server's Admin tab, double-click the Sites node.
- 2. Select the site for which you wish to configure FatWire Analytics.
- **3.** Scroll to the bottom of the "Site" screen and click **Configure FatWire Analytics for this site**.
- 4. In the object definition screen, complete the steps below (a–e), as necessary.

#### Figure 1: Object definition screen

|         |   | Sitename                           | FirstSiteII                                                             | delete performance<br>object graph |  |  |
|---------|---|------------------------------------|-------------------------------------------------------------------------|------------------------------------|--|--|
|         |   | Define objects:                    |                                                                         |                                    |  |  |
| Γ       |   | Definition of a Page View Object   | TYPE='PAGE' or TYPE='CONTENT_C' or TYPE='PRODUCT_C' or TYPE='PRODUCT_P' |                                    |  |  |
|         |   | Definition of a Page Object        | TYPE='PAGE'                                                             | $\checkmark$                       |  |  |
|         |   | Definition of an Article Object    | TYPE='CONTENT_C'                                                        | $\checkmark$                       |  |  |
| Default |   | Definition of a Product Object     | TYPE='PRODUCT_C' or TYPE='PRODUCT_P'                                    | $\checkmark$                       |  |  |
| objects |   | Definition of a Search Object      |                                                                         | 0                                  |  |  |
|         |   | Definition of a Link Object        |                                                                         | 0                                  |  |  |
|         |   | Definition of a Download Object    |                                                                         | 0                                  |  |  |
|         | - | Definition of an Event Object      |                                                                         | 0                                  |  |  |
| Г       | _ | Define other values:               |                                                                         |                                    |  |  |
|         |   | Country Code                       | IND                                                                     |                                    |  |  |
|         |   | Filter for referrers               |                                                                         | ]                                  |  |  |
| Custom  |   | Screen X                           | 600×800                                                                 | ]                                  |  |  |
| objects |   | <u>Create new object:</u><br>Name: | Definition:                                                             | 1                                  |  |  |
|         | - | <u> </u>                           |                                                                         |                                    |  |  |
|         |   |                                    | SAVE RESET                                                              |                                    |  |  |

**a.** If you are using FirstSiteII, fill in the "Define objects" fields as follows:

```
Definition of a Page View Object: TYPE='PAGE' or
TYPE='CONTENT_C' or TYPE='PRODUCT_C' or
TYPE='PRODUCT_P'
```

Definition of a Page Object: **TYPE='PAGE'** 

Definition of an Article Object: **TYPE='CONTENT\_C'** 

Definition of a Product Object: **TYPE='PRODUCT\_C'** or **TYPE='PRODUCT\_P'** 

#### Note

When a "Content Information" or "General Information" report for an object is generated, it will display usage statistics for assets of the type(s) that are specified in the object definition. (If assets of a certain type have not been accessed during the reporting period, they are not mentioned in the report.)

**b.** If you are using a site other than FirstSiteII, go to the "Define objects" section and enter a definition for each object (asset types) to be reported on. Use the following format:

**TYPE=**'AssetType1\_Name' or 'AssetType2\_Name' or ...

#### Note

• For the object named *page view* you can specify either a single asset type or a combination of asset types.

When a "Content Information" report on the page view object is generated, it will display usage statistics for assets of the types that are named in the page view object definition. (If assets of a certain type have not been accessed during the reporting period, they are not mentioned in the report.)

If you do not define the page view object, users will not be able to generate "General Information" reports on the given site.

- For the object named *page*, specify the page asset type, if users are to generate reports on pages.
- For the objects named *article* and *product*, specify the article and product asset types (if your installation contains such asset types).
- Defining search, link, download, and event objects requires assistance from FatWire Professional Services.

For examples of object definitions, see Figure 1, on page 21.

- **c.** Skip the "Define other values" section. This section is reserved for customizing FatWire Analytics and requires assistance from FatWire Professional Services.
- **d.** If you wish to create a new object for the "Define objects" list, go to the "Create new objects" section at the bottom of the screen, enter the name of the object, and specify a definition. When you click **Save**, the new object and its definition will be listed in the "Define objects" section.

#### Note

If the object you wish to define is a not an asset-type object, you will need assistance from FatWire Professional Services.

FatWire Analytics Guide

- **e.** If you wish to display the activity chart in the "Inspect" screens of the assets that make up an object, ensure that the icon to the right of the object is a check mark (if not, click the icon until a check mark is displayed).
- f. Click Save to register the assets you have chosen for the objects.
- **5.** Repeat steps 1–4 for each site for which you wish to generate "Content Information" reports.
- **6.** You have completed installing and configuring FatWire Analytics. If you are using the JSK, visit the pages you have tagged for data capture. Your visits simulate site traffic, allowing you to accumulate data for the reports you will generate.

# **Next Step**

1. Once FatWire Analytics is installed and configured, you will need to test the installation, either on your own or with the help of the Content Server administrator and other users. Start by generating reports. For instructions, see Chapter 2, "Generating Reports."

#### Note

When generating reports, bear in mind that FatWire Analytics presents site traffic *statistics*, rather than the site traffic data itself. Because of computation time, the statistics cannot be immediately available for report generation. Typically, they are available the day after the site traffic data is captured. For more information about data capture and processing, see "Report Statistics," on page 38.

2. Once the FatWire Analytics installation is verified, the Content Server administrators will need to adjust its configuration for the users and sites they will create and modify. Content Server administrators might also need to work with FatWire Professional Services in order to customize default reports or create new reports. Configuration and customization tasks are outlined in Chapter 3, "Managing FatWire Analytics."

24

# Chapter 2 Generating Reports

This chapter is for business users of FatWire Analytics and anyone else who has permission to generate reports.

Once content is published, you will want to know about the site visitors' viewing habits. Some types of information—such as most-visited pages, views-per-day, or visitors' countries of origin—will be helpful in making business decisions for tailoring the content of your site more closely to your clients' tastes. Other types of information, such as users' browsers and IP addresses will help you optimize your site technology to reach the widest possible audience.

FatWire Analytics plugs into Content Server to provide you with a comprehensive collection of site traffic information, delivered to you in the form of customizable reports. This chapter explains the different kinds of reports that are available, how to generate the reports, and the types of statistics that are reported.

This chapter contains the following sections:

- Overview
- Generating General Information Reports
- Generating Content, User, and Session Information Reports
- Viewing the Activity Chart in Asset 'Inspect' Screens
- Report Statistics

26

## **Overview**

FatWire Analytics enables you to generate several types of reports for the sites you log in to, as long as you have permission to generate reports.

### **Default Reports**

FatWire Analytics offers four types of reports:

- The "General Information" report type provides an overview of the traffic on a given site during the latest day, week, month, and year in which data was collected. A report can be generated only if your Content Server administrator has chosen to register assets for the page views of the sites you log in to.
- The "Content Information" report type indicates which content has been visited on a given site and how frequently during the reporting period. "Content Information" reports are installation-specific and site-specific, as they depend on the type of assets a Content Server installation hosts.

For the FirstSiteII sample site, the default "Content Information" reports are:

- Page views
- Articles
- Products
- Pages

A report can be generated only if your Content Server administrator has chosen to register asset types that are enabled for First SiteII. For example, a "Products" report can be generated only if the "Product" asset type is registered with FatWire Analytics.

For any Content Server site, which reports can be generated depends on which asset types on the site are registered with FatWire Analytics.

- The "User Information" report type displays statistics on the technologies visitors used to browse a given site during the reporting period. "User Information" reports are available by default for all Content Server sites. The reports are:
  - Visitors' Countries
  - IP Addresses
  - Host Names
  - Operating Systems
  - Browsers
- The "Session Information" report type displays visitors' session statistics such as number of sessions in the reporting period, first and final pages to be visited during a session, and urls that referred visitors to the current site during the reporting period. "Session Information" reports are available for all Content Server sites. The reports are:
  - Visitors
  - Referrers
  - External Search Phrases
  - Entry Pages
  - Sessions
  - Exit Pages

For more information about the reports above and the statistics they display, see Appendix B, "Default Reports." For instructions on generating reports, see the rest of this chapter, starting with "Generating General Information Reports," on page 29.

27

### **Custom Reports**

If you are running specialized applications (such as shopping carts) that require reporting capability, you can have the reports created by FatWire Professional Services. Contact your Content Server administrator for further information.

### **Availability of Report Statistics**

Reports that you generate with FatWire Analytics display site traffic *statistics*, rather than the site traffic data itself. Because of computation time, the statistics cannot be immediately available for report generation. Typically, they are available the day after site traffic data is captured. For more information about data capture and processing, see "Report Statistics," on page 38.

### **Report Generation Permissions and Options**

Your ability to generate reports depends on how your Content Server installation has been configured by the Content Server administrator. You can generate reports if all the following conditions apply:

• You have permission to generate reports. If so, you are assigned either the Analytic or AnalyticAdmin role for the site(s) you log in to. Each role gives you equal access to the **Analytics** tab (shown in the inset) to generate the report types named above, but provides you with different permissions for configuring report generation options. For more information about the Analytic and AnalyticAdmin roles, see step 2 on page 17.

| Marketing Pro<br>Workflow Ac<br>Site Plan                                             | ducts C<br>tive List Admin | ontent Query | Artwork<br>Design<br>Admin |  |
|---------------------------------------------------------------------------------------|----------------------------|--------------|----------------------------|--|
| Documents                                                                             | Visitors                   | ; ( A        | nalytics                   |  |
| General Information<br>Content Information<br>User Information<br>Session Information |                            |              |                            |  |

- In "Content Information" reports, the asset types that interest you have been registered with FatWire Analytics for report generation. For example, if the "Articles" asset type has been registered for report generation for the sites you log in to, you will be able to generate reports on articles across the sites.
- The pages on which assets are published and configured for data capture.

If you need information about your reporting permissions and options, see your Content Server administrator.

#### Note

Reports are not treated like other Content Server assets. Although FatWire Analytics plugs into Content Server, the database it uses to store raw site traffic data (and statistics on the data) is independent of the Content Server database. The Analytics database is represented only in the **Analytics** tab of the Content Server interface. As a result, no other Content Server functions, such as the **New** menu (for creating new assets), can be used to generate reports or operate on reports.

### Charts

Some reports contain charts. To view the charts, you must have Macromedia Flash Player installed on your local computer. You can obtain a free copy at the following url:

http://www.macromedia.com/downloads/

or you can download a copy after you have a generated a report with charts (simply click the **download plugin** link that is displayed in place of the chart. When the download is complete, the chart will be displayed.)

Figure 2 shows a sample report (a "Browsers" report) with a pie chart indicating the browsers that visitors used to visit the FirstSiteII sample site (delivered with Content Server and the JSK).

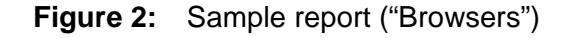

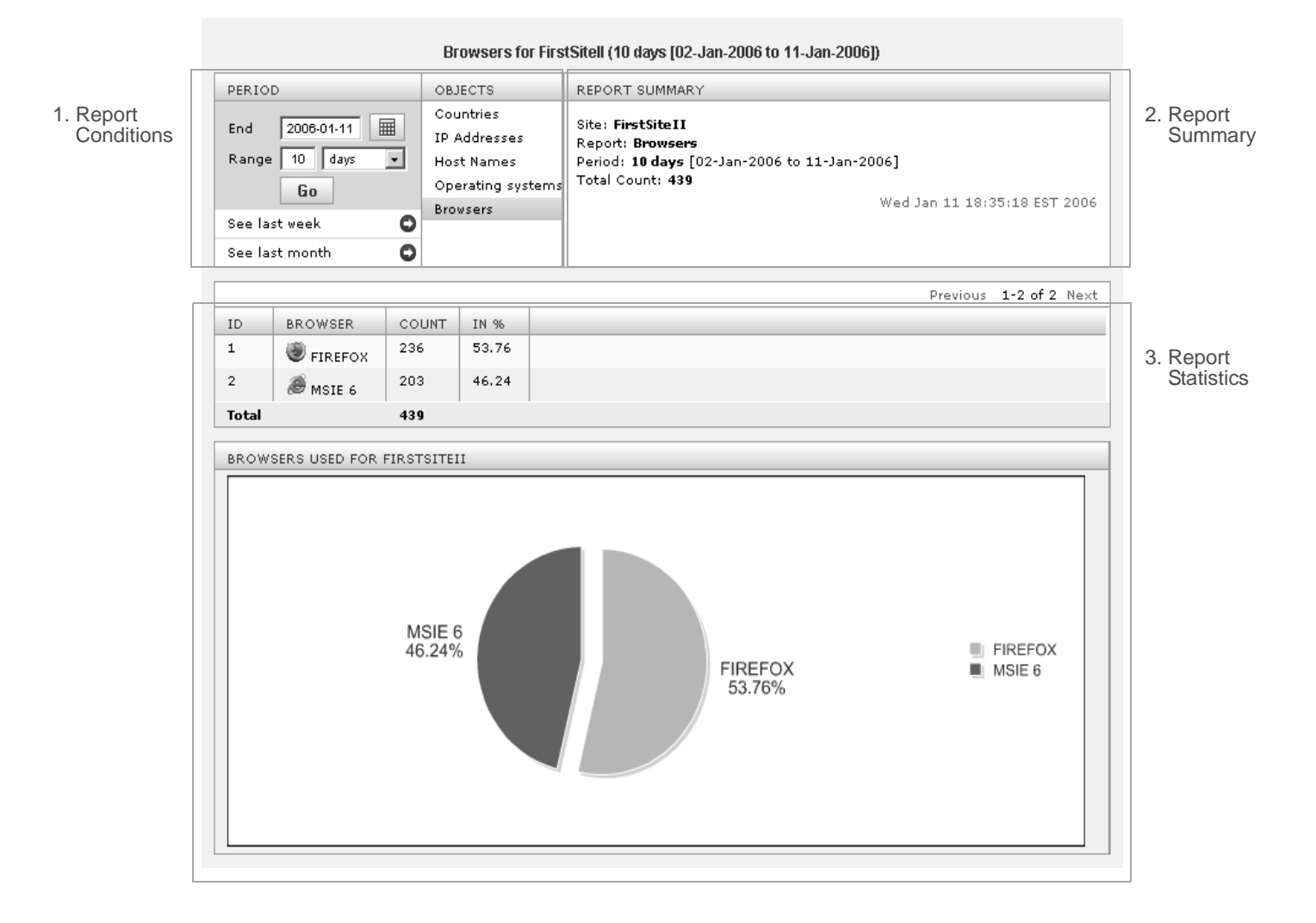

### **Activity Chart**

FatWire Analytics reports display statistics on site traffic data. One of the statistics is a graph called the "activity chart" (shown in the inset).

| The activity chart is   | 7d  | 30d | 365d | <br>Peak (1 week ago) | Trend |
|-------------------------|-----|-----|------|-----------------------|-------|
| displayed by default in | 409 | 606 | 606  | <br>409               | UP    |
| "General Information"   |     |     |      |                       |       |

reports. It can also be displayed in assets' "Inspect" screens (at the administrator's discretion), so that users of the assets have a quick reference from which to gauge the overall performance of the given asset.

For information about statistics in the activity chart, see Table B-2, on page 57. For instructions on viewing the activity chart in an asset's "Inspect" screen, see "Viewing the Activity Chart in Asset 'Inspect' Screens," on page 37.

(Administrators who need instructions on displaying/hiding the activity chart can refer to page 23).

## Generating General Information Reports

This section shows you how to generate a "General Information" report. Instructions apply to all Content Server installations (including the JSK). If you need information about the "General Information" report, see "General Information Report," on page 56.

#### To generate a General Information report

- 1. Log in to the site for which you need the report.
- 2. In Content Server's tree, click the Analytics tab.

#### Note

If the "Analytics" tab is not displayed in your interface, you do not have permission to generate reports. If you need further information about your permissions, see your Content Server administrator.

# 3. Double-click General Information.

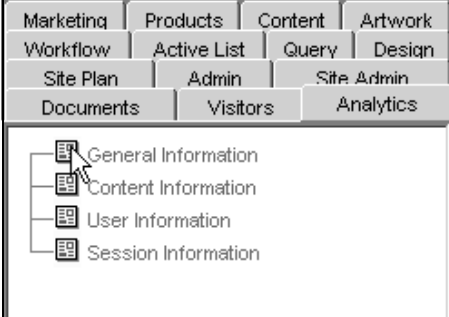

**4.** The "General Information" report is displayed (an example is shown on the next page). The "General Information" report is not interactive.

#### Note

The General Information report contains two charts. If the chart section displays the **download plugin** link (and icon), click the link to download the latest copy of Macromedia Flash Player. When download is complete, the charts will be displayed.

- If you need a permanent copy of the report, you can either print the report, or save it as an html file to your file system.
- For descriptions of the report data, see "General Information Report," on page 56.

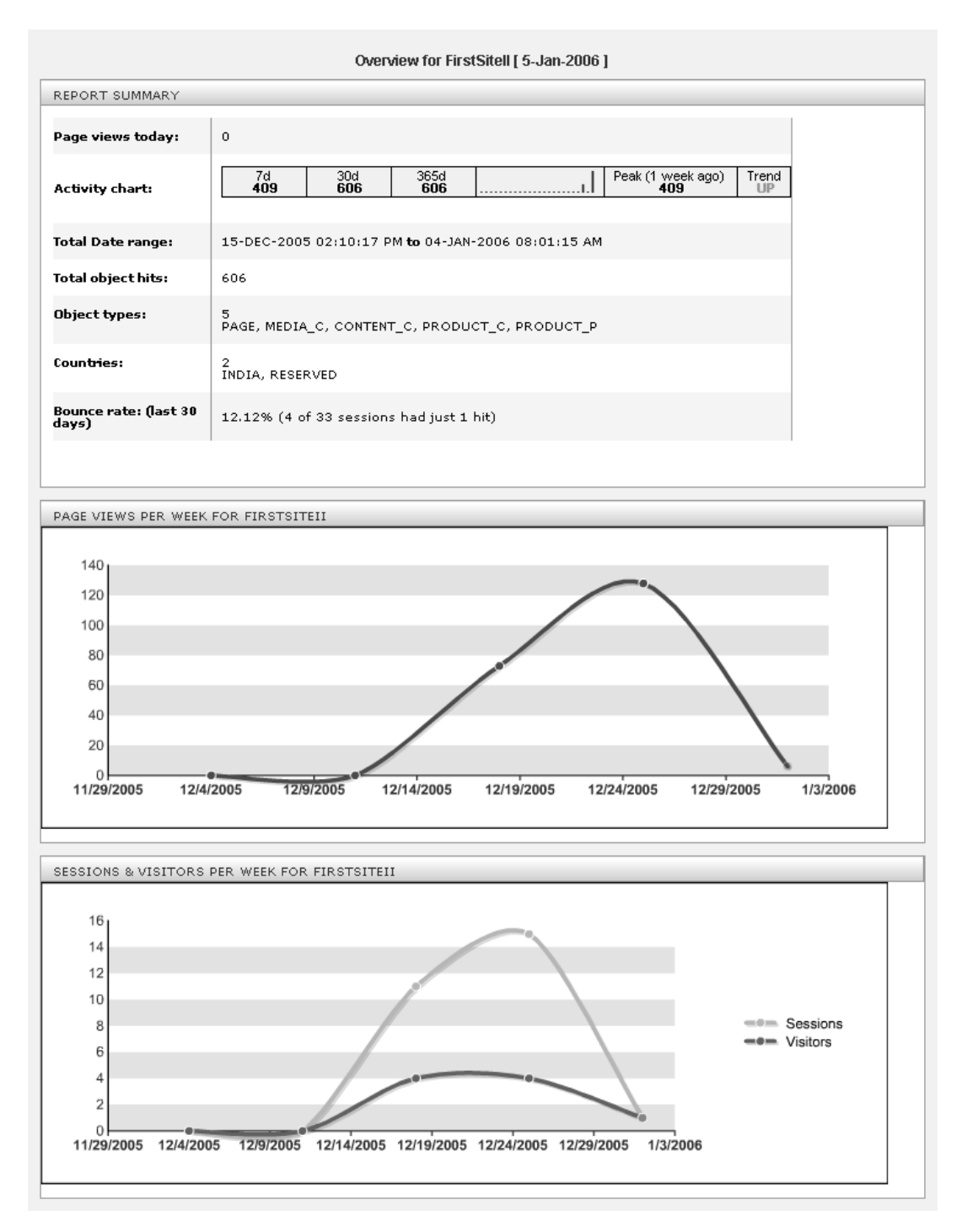

### Figure 3: "General Information" report

## Generating Content, User, and Session Information Reports

This section shows you how to generate the default Content, User, and Session Information reports. Instructions apply to all Content Server installations (including the JSK). If you need information about the reports, see Appendix B, "Default Reports."

To generate a Content, User, or Session Information report

- 1. Log in to the site for which you need a report.
- 2. In Content Server's tree, click the Analytics tab.

#### Note

If the "Analytics" tab is not displayed in your interface, you do not have permission to generate reports. If you need further information about your permissions, see your Content Server administrator.

- **3.** Double-click one of the following report types:
  - Content Information
  - User Information
  - Session Information

| Marketing F<br>Workflow                                                               | Products Cor<br>Active List | ntent Artwork<br>Query Design |
|---------------------------------------------------------------------------------------|-----------------------------|-------------------------------|
| Site Plan                                                                             | Admin                       | Site Admin                    |
| Documents                                                                             | Visitors                    | Analytics                     |
| Content Information<br>Content Information<br>User Information<br>Session Information |                             |                               |

4. A report template is displayed, similar to the one below.

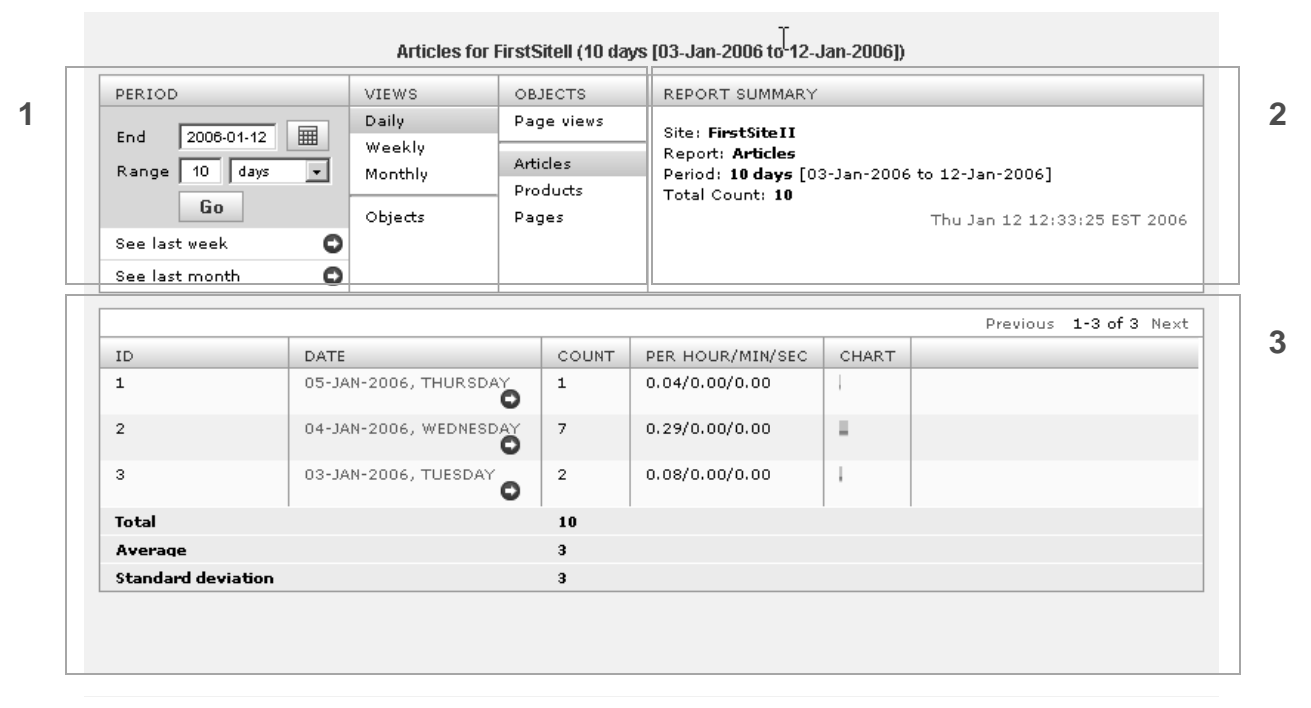

The section labeled "1" is used to set the report conditions. The section labeled "2" summarizes the report conditions. The section labeled "3" displays the report statistics.

Continuing with the steps below, use the report template to set the conditions of the report you wish to generate.

**a.** Go to the "Period" panel (in section 1) and specify the reporting period (the end date and the range in days, weeks, or months). For guidelines, refer to the figure below.

| PERIOD<br>End 2006-01-05<br>Range 5 days<br>Go | End: The end date of the reporting<br>period. The date must be entered in<br><i>yyyy-mm-dd</i> format. It can be entered<br>manually or chosen from the<br>calendar icon. If you set the end date<br>to today's date, your report will end<br>with yesterday's statistics, as |
|------------------------------------------------|----------------------------------------------------------------------------------------------------|
| See last week 🔹                                | Information Reports," on page 29.                                                                                                    |
| See last month 🖸                               | <b>Range:</b> The reporting period in days, weeks, or months (ending with the                                                                                                    |
|                                                | end date specified above).                                                                                                    |

33

**b.** If your report template displays the "Views" panel, select a report view: Daily, Weekly, Monthly, or Objects (for guidelines, refer to the figure below). Otherwise, continue with step c.

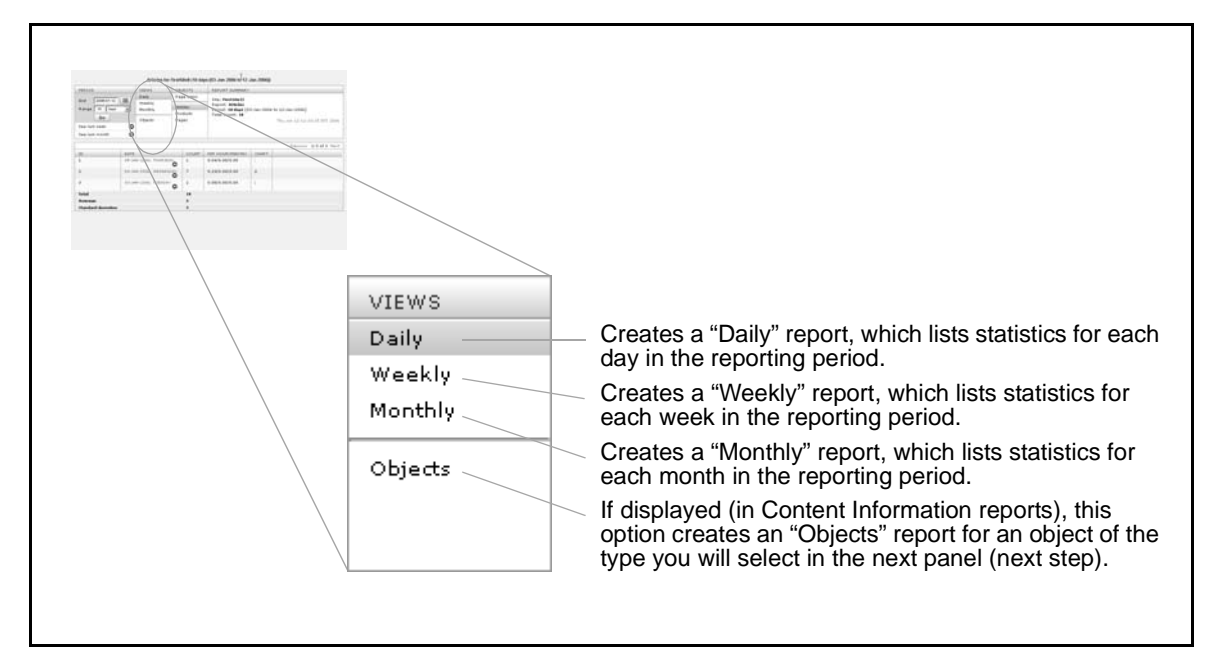

**c.** Go to the "Objects" panel and select an object (i.e., subject) for the report. Use the note below and the figures on the next two pages for guidelines.

#### Note

Which objects are displayed in the "Objects" panel depends on the type of report you are generating: Content, User, or Session Information. Each report type has its own set of objects.

• In the "Content Information" report, asset-type objects (such as pages and page views) are defined by your Content Server administrator to be assets of a single type or assets of several types.

Non-asset-type objects such as links to content, downloaded content, and event objects can be created with the help of FatWire Professional Services.

• In User and Session Information reports, the objects shown on pages 35 and 36 are pre-configured defaults (custom objects can be created with the help of FatWire Professional Services).

For a detailed discussion of objects, see Appendix A, "Objects and Reports."

FatWire Analytics Guide

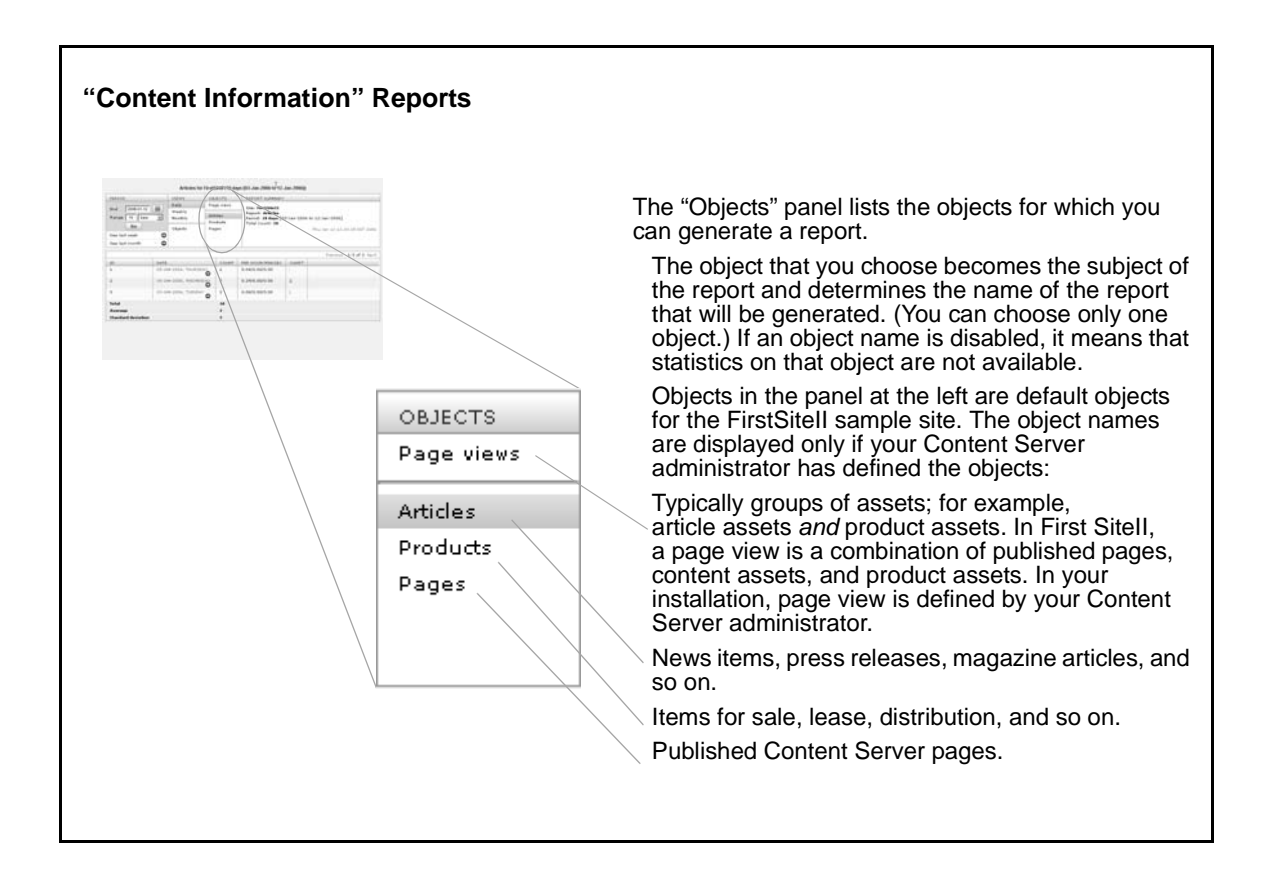

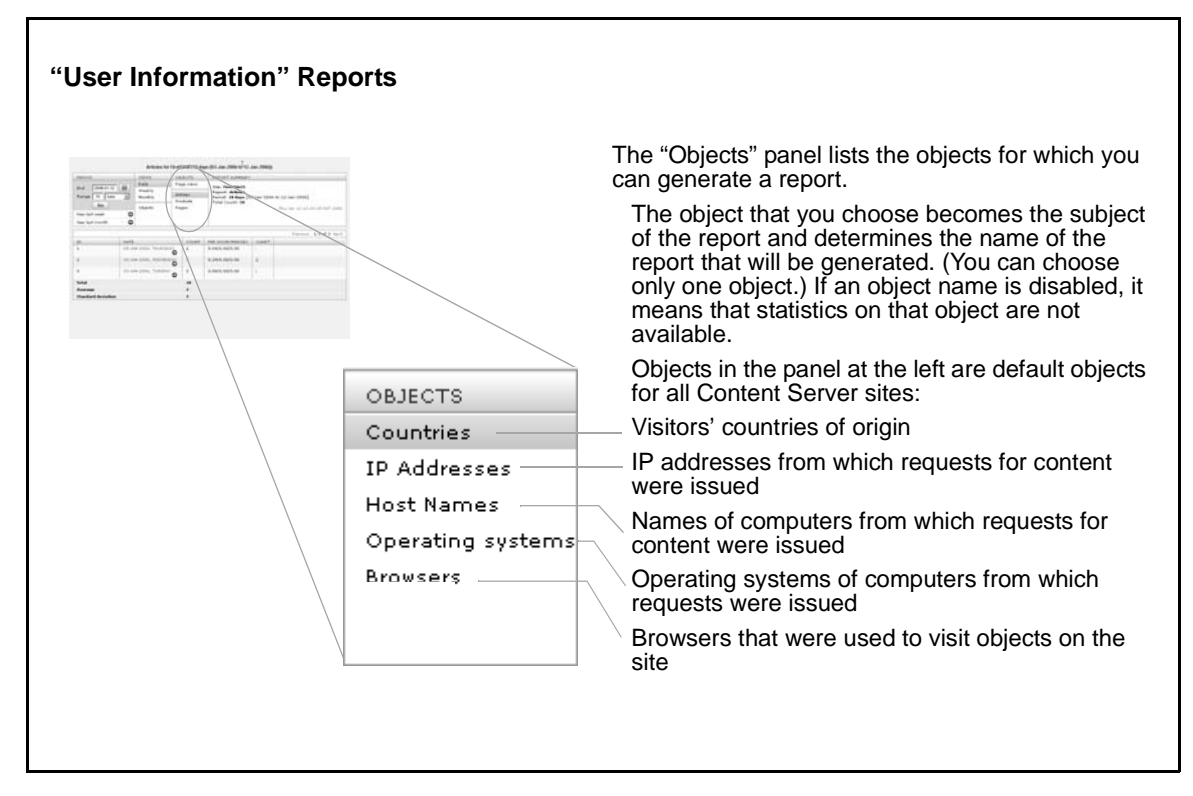

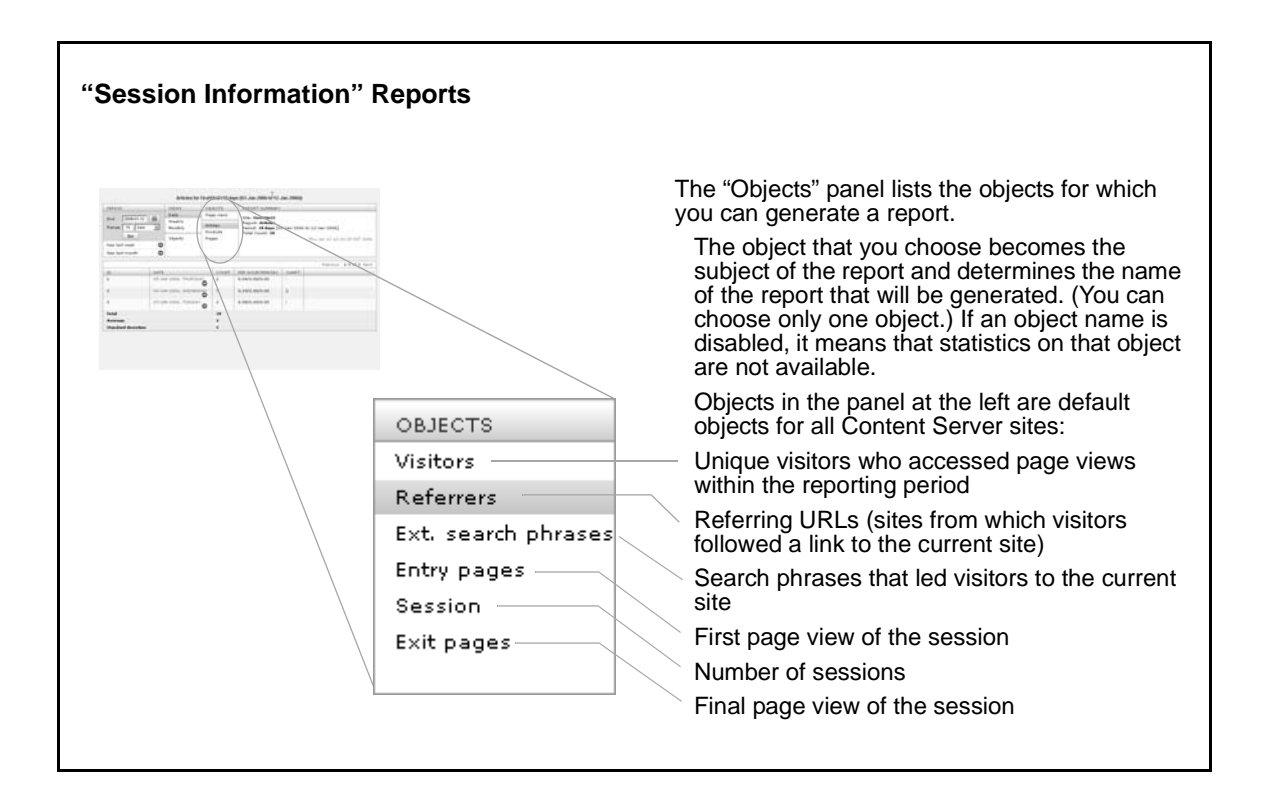

- 5. Review your inputs.
- 6. Generate the report by clicking Go in the "Periods" panel.
- 7. Examine the details of the report by clicking the links in the data columns.

#### Note

If your report supports charts, but instead displays a **download plugin** link and icon, click the link to download the latest copy of Macromedia Flash Player. When download is complete, the chart(s) will be displayed.

**8.** If you need a permanent copy of the report, you can either print the report, or save it as an html file to your file system.
## Viewing the Activity Chart in Asset 'Inspect' Screens

The activity chart is a statistics graph (see page 29). You can view the activity chart in an asset's "Inspect" screen, if the asset's corresponding asset type is registered for report generation *and* the activity chart is configured for display.

To view the activity chart in an asset's "Inspect" screen, you need to run a search on the asset. The steps below provide instructions for running a search. For more information regarding searches, see the *Content Server User's Guide*.

#### To view the activity chart in an asset's "Inspect" screen

- 1. If you are not sure as to which assets will display the activity chart, contact your Content Server administrator before starting this procedure.
- 2. Log in to Content Server and in to the site of interest.
- 3. Click Search on the button bar.
- 4. In the list that Content Server returns, go to the "Name" column, locate the asset type for which the activity chart has been enabled and click **Find** *Asset\_Type\_Name*. (This action opens the "Simple Search" form.)

Note

If you wish to perform an advanced search, click the **Advanced Search** link. The "Advanced Search" form presents additional criteria upon which to base the search. Search forms are asset-type-dependent. If you have questions about specific asset type search forms, ask your administrator.

5. In the "Simple Search" form, enter search criteria as shown below:

| Search for Articles            |        |
|--------------------------------|--------|
|                                |        |
| Search Name 💌 for              |        |
| Search Options:                |        |
| Show up to 20 💌 items per page |        |
| Sort results by Name           |        |
| ▶ advanced search              | Search |
| Total Articles: 545            | L      |

- a. Click in the Search field and select a search parameter from the drop-down list.
- **b.** Enter the text you want to search for (you can also leave this field blank).
- **c.** Select the number of matching assets to display per page (the incremental range is 10-300).
- **d.** Select a value on which to sort the results.

If you enter no criteria, the search retrieves all instances of the asset (up to 1000) and displays them 20 to a page in the default sort order.

#### e. Click Search.

- 6. In the list of results, locate the asset of interest and click its inspect icon.
- 7. In the asset's "Inspect" form, look for the activity chart in the upper right-hand corner. If performance data is not available for the chosen asset, you will see the message "No data available!" and the name of the site.

For descriptions of the data in the activity chart, see Table B-2, on page 57.

| @ Preview i Insp                               | Add to My         Td         Badd to My         Td         Badd to My         Td         Badd to My         Peak Trend         Peak Trend         Tup                                                                                                    |
|------------------------------------------------|----------------------------------------------------------------------------------------------------|
| Name:                                          | FSIIAudioCoFirstUnderWaterMP3Player                                                                                                    |
| Description:                                   | AudioCoFirstUnderWaterMP3Player                                                                                                    |
| Template:                                      | FSIILayout                                                                                                    |
| Filename:                                      |                                                                                                    |
| Path:                                          |                                                                                                    |
| Status:                                        | Edited                                                                                                    |
| ID:                                            | 1114083739951                                                                                                    |
| External Item ID:                              |                                                                                                    |
| Content Definition:                            | FSII Article                                                                                                    |
| Parents:                                       | FSII Articles                                                                                                    |
| *FSII Headline:                                | AudioCo.'s First Under Water MP3 Player                                                                                                    |
| FSII Subheadline:                              |                                                                                                    |
| -SII Byline:                                   | by Jim Voss                                                                                                    |
| *FSII Abstract:                                | AudioCo. and Diver Entertainment Systems Partner to Deliver First "Deep-Dive" Underwater Personal MP3 Player                                                                                                    |
| *FSII Body:                                    | (DEs) today announced the PLO Addid OV series, building on AddidOL + 4 Farking Irr-Solor series hash players, the players are non-<br>other active water sports Addid DV series to enjoy digital addid while SCDA diving, sorkeling, free diving and engaging in<br>other active water sports Ap>The H2O Addid DV series feature up to 512MB* of storage capable of holding over 16 hours** of<br>music and provides up to 24 hours of battery life using one AA and one 9V battery. The player comes with accessories including,<br>underwater earphones with accessories including, fastening dip, maintenance and one 9V batteries. Autor Starteries. Applies and the storage capable of holding over 16 hours** of<br>music and provides up to 200 feet players. All set is the storage capable of holding over 16 hours** of<br>water earphones with accessories including,<br>underwater earphones, high-quality earphones, fastening dip, maintenance scills, software CD, USB Cable, line-in cable and<br>9V and AA batteries. Aduation 20 Aduatio DV batteries. All set is the storage capable of holding over 11 hours** of<br>headphone output  All set is the storage capable of holding over 11 hours** of<br>headphone output  All set is the storage capable of holding over 11 hours** of<br>headphone output  All set is the storage capable of holding over 11 hours of the storage capable of holding over 11 hours** of<br>headphone output  All set is the storage capable of holding over 11 hours** of<br>headphone output  All set is the storage capable of holding over 11 hours** of the storage capable of holding over 11 hours** of<br>headphone output  All set is the storage capable of holding over 11 hours** of the storage capable of holding over 11 hours** All set is the storage capable of holding over 11 hours** All set is the storage capable of holding over 11 hours** All set is the storage capable of holding over 11 hours** All set is thours** All set is the storage capable of |
| FSII PostDate:                                 | 2004-10-04 00:00:00                                                                                                    |
| FSII<br>DescriptionAttr<br>(FSII FieldCopier): | AudioCoFirstUnderWaterMP3Player                                                                                                    |
| FSII NameAttr<br>(FSII FieldCopier):           | AudioCoFirstUnderWaterMP3Player                                                                                                    |
| FSII TemplateAttr<br>(FSII FieldCopier):       | ArticleDetailPage                                                                                                    |
| Ratings:                                       | [no Segments defined ]                                                                                                    |
| Related Items:                                 |                                                                                                    |
|                                                | The Content Definition 'FSIIAudioCoFirstUnderWaterMP3Player' is also referenced by:                                                                                                    |
| _ /                                            | Name Description Type                                                                                                    |
| Reterenced by:                                 | FSIITopStories Recommendation                                                                                                    |
|                                                | FSIIHotitems Recommendation                                                                                                    |
| Cue ate de                                     | Ort 20, 2004 bu sherin                                                                                                    |
| Createu:                                       | Cet 20, 2004 by admin                                                                                                    |
| Mounteu:                                       | occ 23, 2004 by durini                                                                                                    |

Content (FSII Article): FSIIAudioCoFirstUnderWaterMP3Player

## **Report Statistics**

Reports that you generate with FatWire Analytics display site traffic statistics, from which you can determine the effectiveness of your online site. Because the statistics are computed on a 24-hour window of raw data, they cannot be immediately available for report generation. Today's data is processed overnight so that results are available for report generation the next day, generally by the time the work day begins.

Interested readers can learn more about data capture and analysis by reading the rest of this section.

### **Data Capture**

As visitors click through your sites, FatWire Analytics records each visitor's clicks and the associated information—the date and time of each click, the objects that are clicked on, the IP address from which the clicks are issued, the site being visited, and so on. Each piece of information about a site visitor is a piece of raw data (unprocessed data). As visitors browse, the raw data is collected into a dedicated Analytics database. This is the data on which statistics are later calculated for display in reports.

Rather than have users calculate statistics themselves, FatWire Analytics, instead, calculates statistics on the raw data by invoking the data analysis job to operate on the Analytics database.

#### Note

The Analytics database is independent of the database that is used by Content Server for content management. The Analytics database is reserved strictly for data capture and processing. It does not have Content Server functionality.

For data capture to take place, Content Server pages must be tagged with the Analytics/imageTag, as explained in section "D. Configure Pages for Data Capture," on page 20. Additionally, asset types on the sites must be registered with FatWire Analytics if data on assets of those types is to be captured (see "Registering Asset Types with FatWire Analytics," on page 20).

In your installation, some pages might not be tagged for data capture. Some asset types might not be registered. The decision is related to business needs and implemented by the Content Server administrator.

### **Data Processing**

Every 24 hours, starting at 2:00 a.m. (or at a time configured by the Analytics database administrator), a statistical process called the "data analysis job" operates on the raw data in the Analytics database. The purpose of the data analysis job is to pre-calculate commonly requested site visitation statistics, such as histograms and standard deviations, so they can be immediately available for retrieval into reports that are ready to be generated. Pre-calculation significantly shortens report generation time.

During data analysis, raw data that was collected in the latest 24-hour period (from 12:00:00 a.m. through 11:59:59 p.m.) is processed to provide the following information:

- The day's results, such as total hits to each site, visiting countries, types of browsers, and average session duration.
- Historical results, including:
  - Daily, weekly, and monthly statistics—for example, the total number of requests for a given asset on a given site on a given day, week, or month in the reporting period.
  - Yearly statistics—a histogram in the activity chart (see Table B-2, on page 57) indicating the frequency with which certain assets were accessed during each week of the past year.

The resulting statistics, like the raw data, are stored in the Analytics database, on a site-bysite basis. Because calculating statistics on large volumes of data is computationally expensive and time consuming, the calculations are performed not on-the-fly, during report generation, but during off-peak hours. Typically, the data analysis job runs on a nightly schedule (generally, during non-working hours or times of minimal site visitation).

How long the data analysis job runs depends on a number of factors, including site activity for the day, total volume of raw data, and the type of computer that is used for analysis. When data analysis is complete, the resulting statistics are available to users of FatWire Analytics for report generation.

# Chapter 3 Managing FatWire Analytics

This chapter is for Content Server administrators who are also managing FatWire Analytics, its users, and the sites for which it is enabled.

As you create and modify users and sites, you will need to adjust the FatWire Analytics configuration, as well. If you plan to customize default reports or create new report types, you will need assistance from FatWire Professional Services.

This chapter summarizes the extent to which FatWire Analytics can be configured and customized, and describes the role of the administrator in the process.

This chapter contains the following sections:

- Administrative Functions
- Professional Services Engagements

# **Administrative Functions**

A routine part of the Content Server administrator's job is to manage FatWire Analytics, its users, and the sites for which it is configured. Commonly performed functions are outlined in this section.

### **Granting Users Permissions to FatWire Analytics**

Permission to generate reports is roles-based. The roles are Analytic and AnalyticAdmin.

- The Analytic role is for non-administrative users. The Analytic role grants users on a given site permission to work with the "Analytics" tab in order to generate reports
- The AnalyticAdmin role is for users who must be administrators of the FatWire Analytics module. This role grants its users:
  - Permissions of the Analytic role.
  - Permission to register asset types with FatWire Analytics (for generating "Content Information" and "General Information" reports).
    - For registration procedures, see "Registering Asset Types with FatWire Analytics," on page 20.
    - For additional information, see "Registering Asset Types," on page 43.
  - Permission to configure the activity chart (see Table B-1, on page 54) for display in the "Inspect" screens of assets whose asset types are registered with FatWire Analytics for report generation.

For instructions on assigning roles to Content Server users, see the *Content Server* Administrator's Guide.

## **Configuring Pages for Data Capture**

If a published Content Server page is to be monitored for traffic, that page must first be tagged with the Analytics/imageTag and the following default key-value pairs:

| Кеу      | Value                            | Description                                    |
|----------|----------------------------------|------------------------------------------------|
| C        | <%=ics.GetVar("c")%>             | Type of asset being visited                    |
| cid      | <%=ics.GetVar("cid")%>           | ID of an asset of a given type                 |
| site     | <%=ics.GetVar("site")%>          | Name of the site for which the page is enabled |
| pagename | <%=ics.GetVar("childpagename")%> | Name of the page being visited                 |

For each visitor who requests the page, the Analytics/imageTag invokes the statistic.java servlet to start capturing data on the usage of the page and its content.

If additional data must be captured (for example, visitors' IDs), the corresponding keyvalue pairs must be included in the Analytics/imageTag. Note that data captured for custom key-value pairs is not automatically included in reports. The reports must be customized (or created).

- For code and instructions on tagging pages for data capture, see section "D. Configure Pages for Data Capture," on page 20.
- To customize or create new reports, contact FatWire Professional Services for assistance.

### **Registering Asset Types**

As you create new asset types and enable them for different sites, you will also need to register them with FatWire Analytics, site-by-site, if reports are to be generated on assets of the same types. Registering asset types requires you to define objects. For procedures, see "Registering Asset Types with FatWire Analytics," on page 20. For a general discussion of objects, see Appendix B, "Default Reports."

## **Professional Services Engagements**

Customizing and creating reports requires a thorough knowledge of the program code that generates reports. To expedite the customizing of reports, the Content Server administrator can engage FatWire Professional Services to help with the following projects:

#### • Customizing Reports and Report Types

- Content Information and General Information reports:
  - Defining default objects that are not asset types: search, link, download, and event objects (in the object definition screen, page 43).
  - Creating and defining new objects that are not asset types (in the object definition screen, page 43).

#### Note

For a discussion of objects, including guidelines for customizing, see Appendix B, "Default Reports."

- Defining country code, filter for referrers, and screen size (in the object definition screen, page 43).
- User Information and Session Information reports:

This involves defining new objects for the reports. Unlike Content Information reports, User Information and Session Information reports do not provide an object definition interface.

- All reports:
  - Customizing report statistics.

This includes adding statistics (for example, visitor's ID), deleting data columns from the statistics panel, and displaying the activity chart (Table B-2, on page 57).

- Customizing report layout and presentation style.

- Creating New Report Types
- Customizing Data Capture
  - Configuring data capture for customized objects.
  - Configuring data capture for the "External Search Phrases" report (classified as a "Session Information" report type).

# Appendices

This part contains the following appendices:

- Appendix A, "Objects and Reports"
- Appendix B, "Default Reports"

\_

# Appendix A Objects and Reports

This appendix is for Content Server administrators and other readers who are interested in gaining a more detailed understanding of objects.

Objects are the foundation of any report type that is and can be defined for FatWire Analytics. Objects provide the means for generating reports. This appendix explains the concept of objects, how objects are related to reports, and which objects are defaults for FatWire Analytics.

This appendix contains the following sections:

- Overview
- Defining Default Objects
- Customizing and Creating Objects
- 'Page View' Object

## **Overview**

An object is a FatWire Analytics construct. An object is the subject of a report. Defining an object for a given site creates a report option for that object on that site.

For example, defining the "Page" object for a given site (such as FirstSiteII),

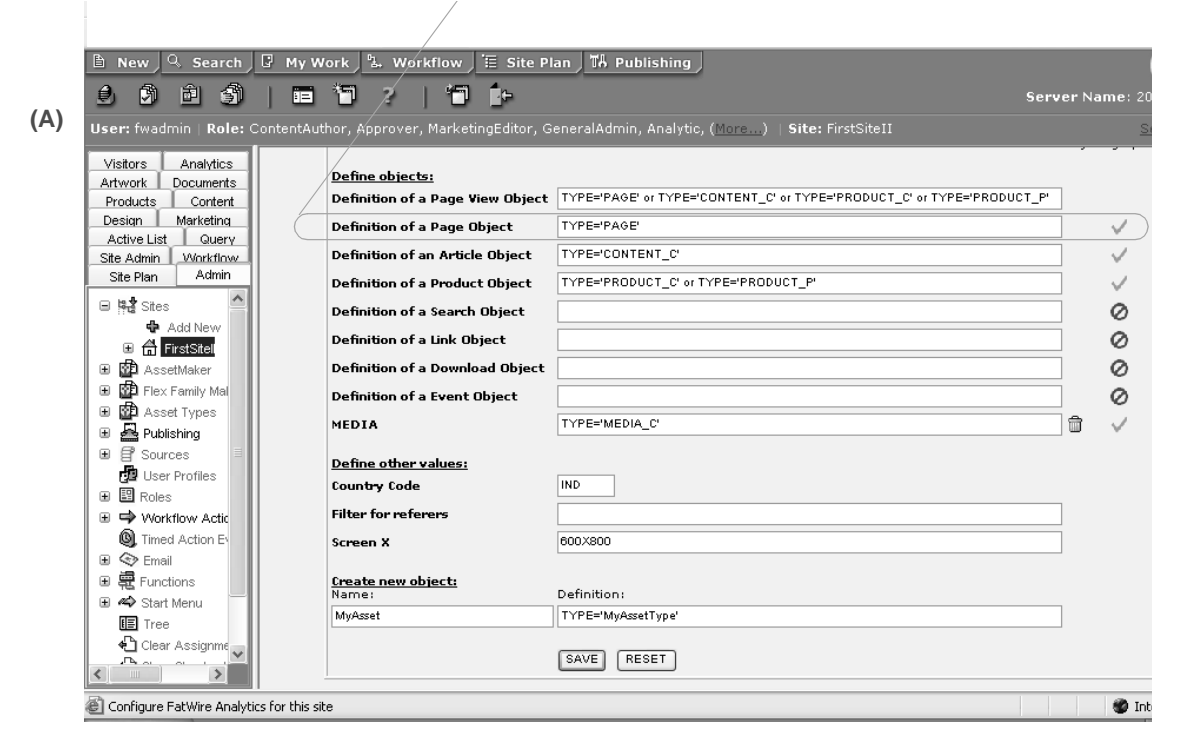

creates the "Pages" option in the "Objects" panel of the "Content Information" report type for that site.

| PERIOD                                                                   |        | VIEWS                                 | OB.                       | JECTS                            | REPORT SUMMARY                                                               |            |                                     |               |
|--------------------------------------------------------------------------|--------|---------------------------------------|---------------------------|----------------------------------|------------------------------------------------------------------------------|------------|-------------------------------------|---------------|
| End 2006-01-12<br>Range 16 days<br>Go<br>See last week<br>See last month | •      | Daily<br>Weekly<br>Monthly<br>Objects | Pag<br>Arti<br>Pro<br>Pag | ge views<br>cles<br>ducts<br>ges | Site: FirstSiteII<br>Report: Pages<br>Period: 15 days [2:<br>Total Count: 27 | 9-Dec-2005 | 5 to 12-Jan-2006<br>Thu Jan 12 13;1 | 5]<br>.6:07 E |
|                                                                          |        |                                       |                           |                                  |                                                                              |            | Previous                            | 1-8 of        |
| ID                                                                       | DATE   |                                       |                           | COUNT                            | PER HOUR/MIN/SEC                                                             | CHART      |                                     |               |
| 1                                                                        | 05-JAI | N-2006, THURSDA                       | Ő                         | 6                                | 0.25/0.00/0.00                                                               | -          |                                     |               |
| 2                                                                        | 04-JAI | N-2006, WEDNESD                       | AY<br>O                   | 17                               | 0.71/0.01/0.00                                                               | -          |                                     |               |
|                                                                          |        |                                       | -                         |                                  |                                                                              |            |                                     |               |

The "Pages" option allows users of the site to generate a "Pages" report for the site (FirstSiteII, in this example).

If an object for a given site is named but not defined, a report option is not created, making it impossible for users of the site to generate reports on the object.

## **Defining Default Objects**

An object identifies (to FatWire Analytics) the content, user parameters, or session parameters on which data must be captured as a visitor browses a site. An object can be thought of as a container. Information that you choose to be contained in an object defines that object.

- Default objects for "User Information" and "Session Information" report types are pre-named and pre-defined. The objects can be customized programmatically.
- For "General Information" and "Content Information" report types, default objects are pre-named, but not pre-defined. Because the objects are content-related, they are specific to the content of your CS installation and must be defined by the CS administrator (or FatWire Professional Services if the object definitions take parameters other than asset type names).

#### Note

Objects that take the name of one or more asset types in their definitions are called "asset-type" objects. Objects whose definitions take parameters other than asset types names are called "non-asset-type" objects.

Defining the objects is done graphically, in the object definition screen (Admin tab > Sites > Site Name > click Configure FatWire Analytics for this site at the bottom of the "Site" screen).

Table A-1, on page 50 provides guidelines for defining default objects across the default report types. The table also indicates which objects must be defined by FatWire Professional Services, and which objects are pre-defined.

## **Customizing and Creating Objects**

All non-asset-type objects must be customized (or created and defined) by FatWire Professional Services. A comprehensive list of FatWire-assisted projects is given in Chapter 3, "Managing FatWire Analytics."

| Report TypeDefault<br>ObjectsGeneral<br>InformationPage view2Content<br>InformationPage view2Page 2<br>Article2Page 2Product2Product2 | Default<br>Objects                                                                                                    | Default Object<br>Definition                 | Allowed Values                                                                                                    | Reports <sup>1</sup>       |
|----------------------------------------------------------------------------------------------------|----------------------------------------------------------------------------------------------------|----------------------------------------------|----------------------------------------------------------------------------------------------------|----------------------------|
| General<br>Information                                                                                                    | Report TypeDefault<br>ObjectsDefault Object<br>DefinitionAllowed ValuesGeneral<br>informationPage view2Custom definition<br>required.Single asset type,<br>multiple asset typesContent<br>informationPage view2See "Registering Asset<br>Types with FatWire<br>Analytics," on page 20<br>for instructions.Single asset type,<br>multiple asset typesPage 2Article2For instructions."Page" asset type<br>"Article" asset typeArticle2Product2For instructions."Product" asset type<br>(assuming your CS<br> | General<br>Information                       |                                                                                                    |                            |
| Report TypeGeneral<br>InformationContent<br>InformationUser<br>InformationUser<br>InformationSession<br>                              | Page view <sup>2</sup>                                                                                                    | See "Registering Asset<br>Types with FatWire | See "Registering Asset<br>Types with FatWire Single asset type,<br>multiple asset types                                                                                                    |                            |
|                                                                                                    | Page <sup>2</sup>                                                                                                    | for instructions.                            | "Page" asset type                                                                                                    | Pages                      |
|                                                                                                    | Article <sup>2</sup>                                                                                                    |                                              | "Article" asset type<br>(assuming your CS<br>installation contains<br>this asset type)                                                                                                    | Articles                   |
|                                                                                                    | Product <sup>2</sup>                                                                                                    |                                              | "Product" asset type<br>(assuming your CS<br>installation contains<br>this asset type)                                                                                                    | Products                   |
|                                                                                                    | Link                                                                                                    | Custom definition                            | bject<br>ionAllowed ValuesReports1tion<br>ing Asset<br>tWire<br>page 20<br>s.Single asset type,<br>multiple asset type,<br>multiple asset type<br>"Page" asset typePage View"Page" asset type,<br>multiple asset type<br>"Page" asset typePages"Article" asset type<br>(assuming your CS<br>installation contains<br>this asset type)Articles"Product" asset type<br>(assuming your CS<br>installation contains<br>this asset type)Products"Torotact FatWire<br>Professional ServicesLinksDownloads<br>SearchesSearchesEventsEventsPre-definedCountriesIP Addresses<br>Host NamesOperating<br>SystemsPre-definedVisitorsPre-definedVisitorsPre-definedKeferrersExternal Search<br>PraystemsBrowsersBrowsersSistorsBrowsersSearchesExternal Search<br>PhrasesExternal Search<br>PhrasesStoreExternal Search<br>PhrasesBrowsersSearch<br>SearchBrowsersSearch<br>Search<br>SearchStoreSearch<br>SearchStoreSearch<br>SearchStoreSearch<br>SearchStoreSearch<br>SearchStoreSearch<br>SearchStoreSearch<br>SearchStoreSearch<br>SearchStoreSearch<br>SearchStoreSearch<br>SearchStoreSearch<br> | Links                      |
|                                                                                                    | Download                                                                                                    | required. Contact<br>FatWire Professional    |                                                                                                    | Downloads                  |
|                                                                                                    | Search                                                                                                    | Services. <sup>3</sup>                       |                                                                                                    |                            |
| Heer                                                                                                    | Event                                                                                                    |                                              |                                                                                                    | Events                     |
| User                                                                                                    | Country                                                                                                    | Pre-defined                                  | Pre-defined                                                                                                    | Countries                  |
| Information                                                                                                    | IP Address                                                                                                    |                                              |                                                                                                    | IP Addresses               |
|                                                                                                    | Host Name                                                                                                    |                                              |                                                                                                    | Host Names                 |
|                                                                                                    | Operating<br>System                                                                                                    |                                              |                                                                                                    | Operating<br>Systems       |
|                                                                                                    | Browser                                                                                                    |                                              |                                                                                                    | Browsers                   |
| Session                                                                                                    | Visitor                                                                                                    | Pre-defined                                  | Pre-defined                                                                                                    | Visitors                   |
| Information                                                                                                    | Referrer                                                                                                    |                                              |                                                                                                    | Referrers                  |
|                                                                                                    | External<br>Search Phrase                                                                                                    |                                              |                                                                                                    | External Search<br>Phrases |
|                                                                                                    | Entry (Exit)<br>Page                                                                                                    |                                              |                                                                                                    | Entry (Exit)<br>Pages      |
|                                                                                                    | Session                                                                                                    |                                              |                                                                                                    | Session                    |

Table A-1: Default Objects in Default Report Types

- 1. A report can be generated only when the named object is defined (the object's name is displayed as a report option in the "Objects" panel of the report and assigned to the generated report. For a named *but undefined* object, no report option for that object is displayed in the "Objects" panel.)
- 2. An "asset-type" object, as its definition takes the name of an asset type. All other objects are "non-asset-type" objects.
- 3. The definition is created in the object definition screen (Figure 1, on page 21). FatWire Professional Services must also configure data capture for these objects (see "D. Configure Pages for Data Capture," on page 20, and "Configuring Pages for Data Capture," on page 42).

# 'Page View' Object

The page view object is a convenient way of grouping asset types for reports. It is the only default asset-type object that can take multiple asset type names its definition. While only one page view can be created for a given site, the combination of asset types that are reported can vary.

For example, the page view object for FirstSiteII can be defined in terms of the following asset types, which are enabled for FirstSiteII:

```
TYPE='PAGE' or TYPE='CONTENT_C' or TYPE='PRODUCT_C' or TYPE='PRODUCT_P'
```

where \_C stands for "child" and \_P stands for "parent" (see Figure A on page 48).

Defining the page view object creates a "Page View" report option in the "Content Information" report type for FirstSiteII (as explained on page 48. Instructions for defining objects are given in "Registering Asset Types with FatWire Analytics," on page 20).

Generating a "Page View" report displays usage statistics on assets of the types that are named in the page view object. Specifically, the "Page View" report displays statistics on page assets **and/or** content\_c assets **and/or** product\_c assets **and/or** product\_p assets, depending on which assets were accessed during the reporting period.

52

# Appendix B Default Reports

This appendix describes the report types that are provided with FatWire Analytics and the default reports that you can generate.

This appendix contains the following sections:

- Summary of Default Reports
- General Information Report
- Content Information Reports
- User Information Reports
- Session Information Reports

#### Note

Many FatWire Analytics reports present statistics on page views. For a description of "page view," see Appendix A, "Objects and Reports."

# **Summary of Default Reports**

|  | Table B-1: | FatWire | Analytics | Report | Types |
|--|------------|---------|-----------|--------|-------|
|--|------------|---------|-----------|--------|-------|

| Report Type         | Description                                                                                                    |
|---------------------|----------------------------------------------------------------------------------------------------|
| General Information | The "General Information" report displays current and historical site<br>traffic statistics for a given site. Statistics are displayed in the form of a<br>summary and charts for the current day, week, month, and year. A report<br>can be generated only if your Content Server administrator has<br>chosen to register assets for the page views of the sites you log in to. |
|                     | For more information about the "General Information" report, see page 56.                                                                                                    |
| Content Information | "Content Information" reports display usage statistics on assets and collections of assets.                                                                                                    |
|                     | The following "Content Information" reports are defaults for the<br>FirstSiteII sample site. A default report can be generated only if<br>your Content Server administrator has chosen to register asset types<br>(enabled for FirstSiteII) for the report.                                                                                                    |
|                     | • Page Views Report (page 60)                                                                                                    |
|                     | • Articles Report (page 63)                                                                                                    |
|                     | • Products Report (page 66)                                                                                                    |
|                     | • Pages Report (page 69)                                                                                                    |
|                     | Each report can be generated to display daily, weekly, monthly, and object views.                                                                                                    |
|                     | <b>For sites other than FirstSiteII</b> , which reports can be generated depends on the types of assets the sites host and whether those assets are registered with (identified to) FatWire Analytics for report generation.                                                                                                    |
| User Information    | "User Information" reports display site visitors' technical and demographic information.                                                                                                    |
|                     | The following reports are available by default:                                                                                                    |
|                     | Countries Report (page 73)                                                                                                    |
|                     | • IP Addresses Report (page 75)                                                                                                    |
|                     | Host Names Report (page 76)                                                                                                    |
|                     | Operating Systems Report (page 77)                                                                                                    |
|                     | • Browsers Report (page 79)                                                                                                    |
|                     | These reports do not offer daily, weekly, or monthly views.                                                                                                    |

| Report Type         | Description                                                                               |
|---------------------|-------------------------------------------------------------------------------------------|
| Session Information | "Session Information" reports display data concerning visitors' sessions.                 |
|                     | <ul> <li>Visitors Report (page 82)</li> <li>Referrers Report (page 84)</li> </ul>         |
|                     | • External Search Phrases Report(page 85)                                                 |
|                     | <ul> <li>Entry (Exit) Pages Report (page 86)</li> <li>Session Report (page 87)</li> </ul> |
|                     | Visitor and Session reports can be generated to display daily, weekly, and monthly views. |

| Table B-1: | FatWire Analytics | Report Types | (continued) |
|------------|-------------------|--------------|-------------|
|            |                   | 1 71         | · /         |

# **General Information Report**

The "General Information" report presents current and historical traffic statistics for a given site. The statistics are presented in the form of a summary and charts.

The "General Information" report is non-interactive. It displays the following information:

- Report Summary
- 'Page Views Per Week' Chart
- 'Site Sessions and Visitors Per Week' Chart

A sample "General Information" report is shown below. Its data is described on pages 57 through 58.

|                                                                                                    | Overview for FirstSitell [ 5-Jan-2006 ]                  |                                                       |
|----------------------------------------------------------------------------------------------------|----------------------------------------------------------|-------------------------------------------------------|
| REPORT SUMMARY                                                                                     |                                                          |                                                       |
| Page views today:                                                                                  | 0                                                        |                                                       |
| Activity chart:                                                                                    | 7d         30d         365d                              | Report Summary                                        |
| Total Date range:                                                                                  | 15-DEC-2005 02:10:17 PM to 04-JAN-2006 08:01:15 AM       | See page 57                                           |
| Total object hits:                                                                                 | 606                                                      |                                                       |
| Object types:                                                                                      | 5<br>PAGE, MEDIA_C, CONTENT_C, PRODUCT_C, PRODUCT_P      |                                                       |
| Countries:                                                                                         | 2<br>INDIA, RESERVED                                     |                                                       |
| Bounce rate: (last 30<br>days)                                                                     | 12.12% (4 of 33 sessions had just 1 hit)                 |                                                       |
| 140<br>120<br>100<br>80<br>60<br>40<br>20<br>0<br>11/29/2005<br>12/4<br>SESSIONS & VISITORS<br>16. | 2005 12/9/2005 12/14/2005 12/19/2005 12/29/2005 1/3/2006 | Page Views Per<br>Week<br>See page 58                 |
| 14<br>12<br>10<br>8<br>6<br>4<br>2<br>0<br>11/29/2005 12/4/200                                     | Sessions<br>Visitors                                     | Site Sessions and<br>Visitors Per Week<br>See page 58 |

### **Report Summary**

The "Report Summary" presents an overview of visitors' activity on a given site for the latest day, week, month, and year, as shown in Table B-2.

Table B-2: "Overview" Report Summary

| Row Title                  | Description                                                                                                    |
|----------------------------|----------------------------------------------------------------------------------------------------|
| Page views today           | Number of times that the site's page view was accessed on the given site on the current date, starting at 12:00 a.m. and ending at the time the "Overview" report is generated.                                                                           |
| Activity chart             | Also called "performance indicator." The activity chart, is a set of panels containing page view statistics for various time periods:           7d         30d         365d         Peak (1 week ago)         Trend           409         606         606 |
|                            | • The first three panels (7d, 30d, and 365d) display the number of times that the site's page view was accessed in the last 7 days, 30 days, and 365 days, respectively. The current day is excluded from the time interval.                              |
|                            | • The fourth panel displays a histogram, which shows the number of times that page views were accessed during each week in the last 365 days (excluding the current day). Each bar represents a single week.                                              |
|                            | • The fifth panel displays the "Peak" statistic, which reports the peak of the histogram (maximum number of page-view accesses) and the week in which the peak was observed.                                                                              |
|                            | • The sixth (and final) panel displays the "Trend" statistic, which indicates whether the histogram rises or falls by the end of the 365-day reporting period.                                                                                            |
| Total date range           | Data collection range. Represents the total amount of data that was captured into the Analytics database for the given site.                                                                                                    |
|                            | The total date range is expressed as "from-to" dates (including times). The first member is the date and time when the first data point was captured; the second member is the date and time when the most recent data point was captured.                |
| Total object hits          | Total number of times that assets were accessed on the given site, within the total date range.                                                                                                    |
| Total object types         | Asset types on which data was collected within the total date range.<br>(The asset types belong to the current site.)                                                                                                    |
| Countries                  | Number and list of countries that site visitors came from within the total date range.                                                                                                    |
| Bounce rate (last 30 days) | Percentage of sessions that registered only a single request on the given site in the last 30 days (excluding the current day).                                                                                                    |

### 'Page Views Per Week' Chart

This chart quantifies activity on the site in terms of the number of times that **page views** were accessed during each week in the total date range (for a definition of "total data range," see Table B-2, on page 57). The chart plots the number of times that page views were accessed on the site against the week in which the number was observed.

### 'Site Sessions and Visitors Per Week' Chart

This chart quantifies activity on the site in terms of the sessions and unique visitors on the site during each week in the total date range (for a definition of "total data range," see Table B-2, on page 57). The chart plots the number of sessions and the number of unique visitors on the site against the week in which the number was observed.

## **Content Information Reports**

"Content Information" reports display usage statistics on the content of a given site.

The following "Content Information" reports are defaults for the FirstSiteII sample site (a report can be generated only if your Content Server administrator has chosen to register asset types in FirstSiteII for the report):

- Page Views Report
  - Daily, Weekly, Monthly Views
  - Objects View
- Articles Report
  - Daily, Weekly, Monthly Views
  - Objects View
- Products Report
  - Daily, Weekly, Monthly Views
  - Objects View
- Pages Report
  - Daily, Weekly, Monthly Views
  - Objects View

**For sites other than FirstSiteII**, which reports can be generated depends on the types of assets your Content Server installation hosts and whether those assets are registered with (identified to) FatWire Analytics for report generation.

### **Page Views Report**

The "Page Views" report displays usage statistics on the assets in a site's page view. The page view is defined by the Content Server administrator to comprise assets of a single type or of many types. For a description of "page view," see Appendix A, "Objects and Reports."

### Daily, Weekly, Monthly Views

In daily, weekly, and monthly views, report statistics are presented as line items, as shown in the statistics panel in the figure below.

- In a daily view, each line item corresponds to a single day in the reporting period.
- In a weekly view, each line item corresponds to a single week in the reporting period.
- In a monthly view, each line item corresponds to a single month in the reporting period.

Data columns in the statistics panel are defined in Table B-3.

|                     |                      | Page view            | vs for FirstSitell (10 day                                  | /s [03-Jan-2006 to 12-Ja           | n-2006]) |                    |             |       |
|---------------------|----------------------|----------------------|-------------------------------------------------------------|------------------------------------|----------|--------------------|-------------|-------|
| PERIOD              | VIEWS                | OBJECTS              | REPORT SUMMARY                                              |                                    |          |                    |             |       |
| End 2006-01-12      | Daily                | Page views           | Site: FirstSiteII                                           |                                    |          |                    |             |       |
| Range 10 days       | Weekly<br>Monthly    | Articles<br>Products | Report: Page view<br>Period: 10 days [0<br>Total Count: 439 | <b>s</b><br>3-Jan-2006 to 12-Jan-2 | 006]     |                    |             |       |
| Go<br>See last week | Objects              | Pages                |                                                             |                                    |          | Thu Jan 12 15:25:0 | 05 EST 2006 |       |
| See last month      | 0                    |                      |                                                             |                                    |          |                    |             |       |
|                     |                      |                      |                                                             |                                    |          | Previous 1-        | 3 of 3 Next |       |
| ID                  | DATE                 | COUNT                | PER HOUR/MIN/SEC                                            | MAX. VISITORS/SEC                  | CHART    |                    |             |       |
| 1                   | 05-JAN-2006, THURSD  | AY 30                | 1.25/0.02/0.00                                              | 5 @ 17:18:06                       | -        |                    |             |       |
| 2                   | 04-JAN-2006, WEDNES  | DAY 330              | 13.75/0.23/0.00                                             | 4 @ 05:52:29                       |          |                    |             | Stati |
| 3                   | 03-JAN-2006, TUESDAY | 0 79                 | 3.29/0.05/0.00                                              | 6 @ 09:48:56                       |          |                    |             | Pan   |
| Total               |                      | 439                  |                                                             |                                    |          |                    |             |       |
| Average             |                      | 146                  |                                                             |                                    |          |                    |             |       |
| Standard deviation  |                      | 161                  |                                                             |                                    |          |                    |             |       |

| Table B-3 | "Page Views" | Report: Daily  | Weekly   | Monthly | Views |
|-----------|--------------|----------------|----------|---------|-------|
|           | i age views  | Report. Daily, | vvcckiy, | wonuny  | 10103 |

| Column | Description                                                                                                    |
|--------|----------------------------------------------------------------------------------------------------|
| ID     | Number that identifies the line item in the statistics panel of the report.<br>The number is not permanently assigned to the item. |
|        | Each line item in this report deals with the assets that were accessed in the site's page view.                                    |
| Date   | Day, week, or month in which data was collected and for which statistics are being reported.                                       |
|        | • In a daily report, the date identifies a single day, defined as 24 hours, beginning at 12:00 a.m. on the given date.             |
|        | • In a weekly report, the date identifies a week, defined as 7 consecutive days beginning at 12:00 a.m. on the given date.         |
|        | • In a monthly report, the date identifies a calendar month, beginning at 12:00 a.m. on the given date.                            |

| Column             | Description                                                                                                    |
|--------------------|----------------------------------------------------------------------------------------------------|
| Date (continued)   | Clicking the date opens a detailed report that lists which assets in the site's page view were visited on the given day (week or month).                                                                                                    |
| Count              | Number of times that the page view on the given site was accessed within the given day (week or month).                                                                                                    |
| Total              | Sum of all counts in the "Count" column—i.e., the <i>total</i> number of times that the page view on the given site was accessed during all the days (weeks or months) in the reporting period.                                                                                                    |
| Average            | "Total" divided by the number of line items. The average number of times<br>that assets in the site's page view were accessed within the total reporting<br>period (displayed in the "Period" panel).                                                                                                    |
| Standard Deviation | The spread in the number of counts over the total number of days (weeks<br>or months) in the reporting period. Standard deviation is most meaningful<br>for large volumes of data collected over a wide range of dates.                                                                                                |
|                    | For normal distributions, the standard deviation quantifies the half width of the histogram (Count <i>vs.</i> Date) at half maximum for the reporting period. At full-width half-maximum, the standard deviation accounts for 68% of the total data.                                                                   |
|                    | In general, the standard deviation indicates how tightly data is clustered<br>around an average value. It is a measure of reproducibility and therefore<br>predictability. The smaller the standard deviation, the more reproducible<br>(and predictable) are events (accessing the site's page view, in this report). |
| Per Hour/Min/Sec   | Number of times that assets in the site's page view were accessed per<br>hour, minute, and second on the given site, on the given day (week, or<br>month).                                                                                                    |
| Chart              | Horizontal bar whose length expresses the value in the "Count" column (or equivalently, the value in the "Per Hour/Min/Sec" column).                                                                                                    |
|                    | When two or more line items are reported, the set of bars down the "Chart" column defines a histogram (Count <i>vs</i> . Date).                                                                                                    |

Table B-3: "Page Views" Report: Daily, Weekly, Monthly Views (continued)

### **Objects View**

The "Page Views: Objects View" report displays usage statistics on the assets in a site's page view within the total reporting period.

Each line item in the statistics panel (in the figure below) represents a specific asset in the site's page view. Data columns in the statistics panel are defined in Table B-4. For a description of "page view," see Appendix A, "Objects and Reports."

|             | Page views f                               | or FirstSitell (8 days        | (05-Jan-2006 to 12-Jan-2006])                                                                                          |     |  |
|-------------|--------------------------------------------|-------------------------------|----------------------------------------------------------------------------------------------------|-----|--|
| PERI        | OD VIEWS                                   | OBJECTS                       | REPORT SUMMARY                                                                                                    |     |  |
|             | Daily                                      | Page views                    | Cito, EinsteitaTT                                                                                                    |     |  |
| End<br>Rang | 2006-01-12 Weekly<br>ge 8 days  Go Objects | Articles<br>Products<br>Pages | Site: FirstNite11<br>Report: Page views<br>Period: 8 days [05-Jan-2006 to 12-Jan-2006]<br>Thu Jan 12 15:29:33 EST 2006 |     |  |
| See<br>See  | last month                                 |                               | Descione 1 10 of 10 North                                                                                              |     |  |
|             |                                            |                               | Previous 1-10 of 10 Mext                                                                                               |     |  |
| ID          | PAGE VIEW                                  | TYPE                          |                                                                                                    |     |  |
| 1           | FSH IES HDIV.1pg                           | MEDIA C                       | 7                                                                                                    |     |  |
| 2           | FSII FSE TriplePlay.jpg                    | MEDIA C                       |                                                                                                    |     |  |
| 4           | FSIIHome                                   | PAGE                          | 4                                                                                                    | Sta |  |
| 5           | FSILESE DigitalAudioPlayer.ing             | MEDIA C                       | 2                                                                                                    | Pa  |  |
| 6           | FSIIArticles                               | PAGE                          | 1                                                                                                    |     |  |
| 7           | FSIIProducts                               | PAGE                          | 1                                                                                                    |     |  |
| 8           | FSII FSE Digital Audio Player              | PRODUCT C                     | 1                                                                                                    |     |  |
| 9           | FSIIAudioCoFirstUnderWaterMP3Play          | er CONTENT C                  | 1                                                                                                    |     |  |
| 10          | FSII IES HiFi-VHS.jpg                      | MEDIA C                       | 1                                                                                                    |     |  |

#### Table B-4: "Page Views" Report: Objects View

| Column    | Description                                                                                                    |
|-----------|----------------------------------------------------------------------------------------------------|
| ID        | Number that identifies the line item in the statistics panel of the report. The number is not permanently assigned to the item.   |
|           | Each line item in this report deals with a specific asset in the site's page view.                                                |
| Page View | Name of the asset that was accessed in the page view.                                                                             |
| Туре      | Type of asset that was accessed in the page view.                                                                                 |
|           | In the sample report above, the page view contains the asset types Media_C, Page, Product_C, and Content_C.                       |
| Count     | Number of times that the asset in the page view was accessed within the total reporting period (displayed in the "Period" panel). |

### **Articles Report**

The "Articles" report displays usage statistics on published article assets (such as press releases and news stories) on a given site.

## Daily, Weekly, Monthly Views

In daily, weekly, and monthly views, report statistics are presented as line items, as shown in the statistics panel in the figure below.

- In a daily view, each line item corresponds to a single day in the reporting period.
- In a weekly view, each line item corresponds to a single week in the reporting period.
- In a monthly view, each line item corresponds to a single month in the reporting period.

Data columns in the statistics panel are defined in Table B-5.

|                    |                      | Articles for    | FirstS                                                                      | Sitell (10 day | ys [03-Jan-2006 to <sup>l</sup> 12-, | Jan-2006]) |                |                |     |
|--------------------|----------------------|-----------------|-----------------------------------------------------------------------------|----------------|--------------------------------------|------------|----------------|----------------|-----|
| PERIOD             |                      | VIEWS           | OB.                                                                         | JECTS          | REPORT SUMMARY                       |            |                |                |     |
| End 2008 04 42     |                      | Daily           | Pag                                                                         | ge views       | Site: FirstSiteII                    |            |                |                |     |
| Range 10 days      | 10 days Veekly<br>Go |                 | Articles<br>Period: 10 days [03-Jan-2006 to 12-Jan-2006]<br>Total Count: 10 |                |                                      |            |                |                |     |
| See last week      | 0                    | Objects         | Pag                                                                         | jes            |                                      |            | Thu Jan 12 12: | 33:25 EST 2006 |     |
|                    |                      |                 |                                                                             |                |                                      |            | Previous       | 1-3 of 3 Next  | _   |
| ID                 | DATE                 |                 |                                                                             | COUNT          | PER HOUR/MIN/SEC                     | CHART      |                |                |     |
| 1                  | 05-JA                | N-2006, THURSD/ | Ő                                                                           | 1              | 0.04/0.00/0.00                       | ļ          |                |                |     |
| 2                  | 04-JA                | N-2006, WEDNESD | Ö                                                                           | 7              | 0.29/0.00/0.00                       | ÷          |                |                | Sta |
| 3                  | 03-JA                | N-2006, TUESDAY | 0                                                                           | 2              | 0.08/0.00/0.00                       | 1          |                |                | Par |
| Total              |                      |                 |                                                                             | 10             |                                      |            |                |                |     |
| Average            |                      |                 |                                                                             | 3              |                                      |            |                |                |     |
| Standard deviation |                      |                 |                                                                             | 3              |                                      |            |                |                |     |

| <b>Table B-5:</b> "Articles" Report: Daily, Weekly, Monthly V | /iews |
|---------------------------------------------------------------|-------|
|---------------------------------------------------------------|-------|

| Column | Description                                                                                                    |
|--------|----------------------------------------------------------------------------------------------------|
| ID     | Number that identifies the line item in the statistics panel of the report.<br>The number is not permanently assigned to the item. |
|        | Each line item deals with the article assets that were accessed on the given site.                                                 |
| Date   | Day, week, or month in which data was collected and for which statistics are being reported.                                       |
|        | • In a daily report, the date identifies a single day, defined as 24 hours, beginning at 12:00 a.m. on the given date.             |
|        | • In a weekly report, the date identifies a week, defined as 7 consecutive days beginning at 12:00 a.m. on the given date.         |

| Column             | Description                                                                                                    |
|--------------------|----------------------------------------------------------------------------------------------------|
| Date (continued)   | • In a monthly report, the date identifies a calendar month, beginning at 12:00 a.m. on the given date.                                                                                                    |
|                    | Clicking the date opens a detailed report that lists which article assets were visited on the given day (week or month).                                                                                                    |
| Count              | Number of times that article assets on the given site were accessed within the given day (week or month).                                                                                                    |
| Total              | Sum of all counts in the "Count" column—i.e., the <i>total</i> number of times that article assets on the given site were accessed during all the days (weeks or months) in the reporting period.                                                                                                    |
| Average            | "Total" divided by the number of line items. The average number of times<br>that article assets were accessed on the given site within the total reporting<br>period (displayed in the "Period" panel).                                                                                                    |
| Standard Deviation | The spread in the number of counts over the total number of days (weeks<br>or months) in the reporting period. Standard deviation is most meaningful<br>for large volumes of data collected over a wide range of dates.                                                                                          |
|                    | For normal distributions, the standard deviation quantifies the half width of the histogram (Count <i>vs</i> . Date) at half maximum for the reporting period. At full-width half-maximum, the standard deviation accounts for 68% of the total data.                                                            |
|                    | In general, the standard deviation indicates how tightly data is clustered<br>around an average value. It is a measure of reproducibility and therefore<br>predictability. The smaller the standard deviation, the more reproducible<br>(and predictable) are events (accessing article assets, in this report). |
| Per Hour/Min/Sec   | Number of times that article assets were accessed per hour, minute, and second on the given site, on the given day (week, or month).                                                                                                    |
| Chart              | Horizontal bar whose length expresses the value in the "Count" column (or equivalently, the value in the "Per Hour/Min/Sec" column).                                                                                                    |
|                    | When two or more line items are reported, the set of bars down the "Chart" column defines a histogram (Count <i>vs</i> . Date).                                                                                                    |

Table B-5: "Articles" Report: Daily, Weekly, Monthly Views (continued)

### **Objects View**

The "Articles: Objects View" report displays usage statistics on published article assets on a given site within the total reporting period. Each line item in the statistics panel (in the figure below) represents a specific article. Data columns in the statistics panel are defined in Table B-6.

| PERIOD                          | _      | VIEWS                        | OB.                | DECTS                | REPORT SUMMARY                                                                  |                                                                                              |          |                |            |  |
|---------------------------------|--------|------------------------------|--------------------|----------------------|---------------------------------------------------------------------------------|----------------------------------------------------------------------------------------------|----------|----------------|------------|--|
| End 2006-01-12                  |        | Daily                        | Pag                | je views             | Site: FirstSiteII                                                               |                                                                                              |          |                |            |  |
| Range 10 days                   | -      | Weekly<br>Monthly<br>Objects | Arti<br>Pro<br>Pag | cles<br>ducts<br>jes | Report: <b>Articles</b><br>Period: <b>10 days</b> [0:<br>Total Count: <b>10</b> | i <b>cles</b><br>l <b>ays</b> [03-Jan-2006 to 12-Jan-2006]<br>: 10<br>Tue Jan 17 12:02:29 ES |          | 02:29 EST 2006 | 2006       |  |
| See last week<br>See last month | 0      |                              |                    |                      |                                                                                 |                                                                                              |          |                |            |  |
|                                 |        |                              |                    |                      |                                                                                 |                                                                                              | Previous | 1-3 of 3 Next  |            |  |
| ID                              | DATE   |                              |                    | COUNT                | PER HOUR/MIN/SEC                                                                | CHART                                                                                        |          |                |            |  |
| 1                               | 05-JAN | 1-2006, THURSD               | Ô                  | 1                    | 0.04/0.00/0.00                                                                  | 1                                                                                            |          |                |            |  |
| 2                               | 04-JAN | 1-2006, WEDNES               | ŏ                  | 7                    | 0.29/0.00/0.00                                                                  | -                                                                                            |          |                | Statistics |  |
| 3                               | 03-JAN | I-2006, TUESDAN              | 0                  | 2                    | 0.08/0.00/0.00                                                                  | 1                                                                                            |          |                | Panel      |  |
| Total                           |        |                              |                    | 10                   |                                                                                 |                                                                                              |          |                |            |  |
| Average                         |        |                              |                    | 3                    |                                                                                 |                                                                                              |          |                |            |  |
| Standard deviation              |        |                              |                    | 3                    |                                                                                 |                                                                                              |          |                | 1          |  |

 Table B-6:
 "Articles" Report: Objects View

| Column   | Description                                                                                                    |
|----------|----------------------------------------------------------------------------------------------------|
| ID       | Number that identifies the line item in the statistics panel of the report. The number is not permanently assigned to the item.                                                                                                    |
| Articles | Name of the article that was accessed.                                                                                                    |
| Count    | Number of times that the named article was accessed within the total reporting period (displayed in the "Period" panel).                                                                                                    |
| History  | Activity chart showing the number of times that the named article was accessed during certain periods within the total data collection range. For more information about the data in the activity chart, see Table B-2, on page 57. |
|          | <b>Note</b> : The activity chart is a default in reports for the FirstSiteII sample site. It is not generated in reports for other sites.                                                                                           |

### **Products Report**

The "Products" report displays usage statistics on published product assets (such as multimedia equipment) on a given site.

### Daily, Weekly, Monthly Views

In daily, weekly, and monthly views, report statistics are presented as line items, as shown in the statistics panel in the figure below.

- In a daily view, each line item corresponds to a single day in the reporting period.
- In a weekly view, each line item corresponds to a single week in the reporting period.
- In a monthly view, each line item corresponds to a single month in the reporting period.

|                    | Produ        | icts for First | Sitell (9 days [                                                 | 04-Jan-2006 to 12-Jan | -2006]) |                                                 |                |  |
|--------------------|--------------|----------------|------------------------------------------------------------------|-----------------------|---------|-------------------------------------------------|----------------|--|
| PERIOD             | VIEWS        | s (            | OBJECTS                                                          | REPORT SUMMARY        |         |                                                 |                |  |
| End 2006-01-12     | Daily        | F              | Page views                                                       | Site: FirstSiteII     |         |                                                 |                |  |
| Range 9 days       | Week         | ly A           | Articles Report: <b>Products</b><br>Period: <b>9 days</b> [04-1a |                       |         | Products<br>9 days [04-lap-2006 to 12-lap-2006] |                |  |
| Ga                 |              | F              | Products                                                         | Total Count: 68       |         |                                                 |                |  |
| au                 | Object       | ts F           | Pages                                                            |                       | Thu Jar | n 12 15:                                        | 38:36 EST 2006 |  |
| See last week      | 0            |                |                                                                  |                       |         |                                                 |                |  |
| See last month     | 0            |                |                                                                  |                       |         |                                                 |                |  |
|                    |              |                |                                                                  |                       | F       | Previous                                        | 1-2 of 2 Next  |  |
| ID                 | DATE         |                | COUNT                                                            | PER HOUR/MIN/SEC      | CHART   |                                                 |                |  |
| 1                  | 05-JAN-2006, |                | 1                                                                | 0.04/0.00/0.00        | 1       |                                                 |                |  |
| 2                  | 04-JAN-2006, | WEDNESDAY      | 67                                                               | 2.79/0.05/0.00        |         |                                                 |                |  |
| Total              |              |                | 68                                                               |                       |         |                                                 |                |  |
| Average            |              |                | 34                                                               |                       |         |                                                 |                |  |
| Standard deviation |              |                | 47                                                               |                       |         |                                                 |                |  |

Data columns in the statistics panel are defined in Table B-7.

#### Table B-7: "Products" Report: Daily, Weekly, Monthly Views

| Column | Description                                                                                                    |
|--------|----------------------------------------------------------------------------------------------------|
| ID     | Number that identifies the line item in the statistics panel of the report.<br>The number is not permanently assigned to the item. |
|        | Each line item in this report deals with the product assets that were accessed on the given site.                                  |
| Date   | Day, week, or month in which data was collected and for which statistics are being reported.                                       |
|        | • In a daily report, the date identifies a single day, defined as 24 hours, beginning at 12:00 a.m. on the given date.             |
|        | • In a weekly report, the date identifies a week, defined as 7 consecutive days beginning at 12:00 a.m. on the given date.         |

| Column             | Description                                                                                                    |
|--------------------|----------------------------------------------------------------------------------------------------|
| Date (continued)   | • In a monthly report, the date identifies a calendar month, beginning at 12:00 a.m. on the given date.                                                                                                    |
|                    | Clicking the date opens a detailed report that lists which product assets were visited on the given day (week or month).                                                                                                    |
| Count              | Number of times that product assets on the given site were accessed within the given day (week or month).                                                                                                    |
| Total              | Sum of all counts in the "Count" column—i.e., the <i>total</i> number of times that product assets on the given site were accessed during all the days (weeks or months) in the reporting period.                                                                                                    |
| Average            | "Total" divided by the number of line items. The average number of times<br>that product assets were accessed on the given site within the total<br>reporting period (displayed in the "Period" panel).                                                                                                    |
| Standard Deviation | The spread in the number of counts over the total number of days (weeks<br>or months) in the reporting period. Standard deviation is most meaningful<br>for large volumes of data collected over a wide range of dates.                                                                                          |
|                    | For normal distributions, the standard deviation quantifies the half width of the histogram (Count <i>vs.</i> Date) at half maximum for the reporting period. At full-width half-maximum, the standard deviation accounts for 68% of the total data.                                                             |
|                    | In general, the standard deviation indicates how tightly data is clustered<br>around an average value. It is a measure of reproducibility and therefore<br>predictability. The smaller the standard deviation, the more reproducible<br>(and predictable) are events (accessing product assets, in this report). |
| Per Hour/Min/Sec   | Number of times that product assets were accessed per hour, minute, and second on the given site, on the given day (week, or month).                                                                                                    |
| Chart              | Horizontal bar whose length expresses the value in the "Count" column (or equivalently, the value in the "Per Hour/Min/Sec" column).                                                                                                    |
|                    | When two or more line items are reported, the set of bars down the "Chart" column defines a histogram (Count <i>vs</i> . Date).                                                                                                    |

Table B-7: "Products" Report: Daily, Weekly, Monthly Views (continued)

### **Objects View**

The "Products: Objects View" report displays usage statistics on published product assets on a given site within the total reporting period. Each line item in the statistics panel (in the figure below) represents a specific product asset. Data columns in the statistics panel are defined in Table B-8.

|                   |                            | Products for Fir | stSitell (8 days | 05-Jan-2006 to 12-Jan-2006])   |
|-------------------|----------------------------|------------------|------------------|--------------------------------|
| PERI              | IOD                        | VIEWS            | OBJECTS          | REPORT SUMMARY                 |
| Ford 2006 04 42 🛲 |                            | Daily            | Page views       | Site: FirstSiteII              |
| Rap               | Range 8 days Veek<br>Month | Weekly           | Articles         | Report: Products               |
| i an              |                            | Monthly          | Products         | Thu lap 12 15:26:29 FET 2006   |
|                   | Go                         | Objects          | Pages            | 1110 Jail 12 13:36:36 EST 2006 |
| See               | last week 🔹 🖸              |                  |                  |                                |
| See               | last month 🛛 🖸             |                  |                  |                                |
|                   |                            |                  |                  | Draviaus 1-1 of 1 Novt         |
|                   |                            |                  |                  | Previous 1-1 OF 1 Next         |
| ID                | PRODUCTS                   | COUNT            |                  |                                |
| 1                 | FSII FSE Digital Audio     | Player 1         |                  |                                |

tics

| Column   | Description                                                                                                    |
|----------|----------------------------------------------------------------------------------------------------|
| ID       | Number that identifies the line item in the statistics panel of the report. The number is not permanently assigned to the item. |
| Products | Name of the product asset that was accessed within the total reporting period (displayed in the "Periods" panel).               |
| Count    | Number of times that the product asset has been accessed within the total reporting period (displayed in the "Periods" panel).  |

### **Pages Report**

The "Pages" report presents usage statistics on published page assets on a given site.

### Daily, Weekly, Monthly Views

In daily, weekly, and monthly views, report statistics are presented as line items, as shown in the statistics panel in the figure below.

- In a daily view, each line item corresponds to a single day in the reporting period.
- In a weekly view, each line item corresponds to a single week in the reporting period.
- In a monthly view, each line item corresponds to a single month in the reporting period.

Data columns in the statistics panel are defined in Table B-9.

|                              |             | Pages for Fir    | stSite                                                                                                    | ell (15 days | [29-Dec-2005 to 12-Ja       | n-2006]) |          |                      |            |
|------------------------------|-------------|------------------|----------------------------------------------------------------------------------------------------|--------------|-----------------------------|----------|----------|----------------------|------------|
| PERIOD                       |             | VIEWS            | OB.                                                                                                    | JECTS        | REPORT SUMMARY              |          |          |                      |            |
| Fod 2008 04 42 III Daily Pag |             | ge views         | views Site: FirstSite II                                                                                             |              |                             |          |          |                      |            |
| Range 15 days                | Weekly Arti |                  | Report:         Pages           cles         Period:         15 days           ducts         Tatal Count:         27 |              | D6]                         |          |          |                      |            |
| Go                           |             | Objects          | Pag                                                                                                    | jes          | Thu Jan 12 13:16:07 EST 200 |          |          |                      |            |
| See last week                | 0           |                  |                                                                                                    |              |                             |          |          |                      |            |
| See last month               | 0           |                  |                                                                                                    |              |                             |          |          |                      |            |
|                              |             |                  |                                                                                                    |              |                             |          | Previous | <b>1-8 of 8</b> Next | :          |
| ID                           | DATE        |                  |                                                                                                    | COUNT        | PER HOUR/MIN/SEC            | CHART    |          |                      |            |
| 1                            | 05-JA       | N-2006, THURSDA  | ő                                                                                                    | 6            | 0.25/0.00/0.00              | 1        |          |                      |            |
| 2                            | 04-JA       | N-2006, WEDNESE  | Ö                                                                                                    | 17           | 0.71/0.01/0.00              | =        |          |                      | Statistics |
| 3                            | 03-JA       | N-2006, TUESDAY  | 0                                                                                                    | 4            | 0.17/0.00/0.00              | 1        |          |                      | Panel      |
| 4                            | 02-JA       | N-2006, MONDAY   | 0                                                                                                    | 0            | 0.00/0.00/0.00              | 1        |          |                      |            |
| 5                            | 01-JA       | N-2006, SUNDAY   | 0                                                                                                    | 0            | 0.00/0.00/0.00              | 1        |          |                      |            |
| 6                            | 31-D8       | EC-2005, SATURD  | Ô                                                                                                    | 0            | 0.00/0.00/0.00              | ł        |          |                      |            |
| 7                            | 30-DI       | EC-2005, FRIDAY  | 0                                                                                                    | 0            | 0.00/0.00/0.00              | 1        |          |                      |            |
| 8                            | 29-DI       | EC-2005, THURSD. | Ô                                                                                                    | 0            | 0.00/0.00/0.00              | 1        |          |                      |            |
| Total                        |             |                  |                                                                                                    | 27           |                             |          |          |                      |            |
| Average                      |             |                  |                                                                                                    | 3            |                             |          |          |                      |            |
| Standard deviation           |             |                  |                                                                                                    | 6            |                             |          |          |                      |            |

-

| Column | Description                                                                                                    |
|--------|----------------------------------------------------------------------------------------------------|
| ID     | Number that identifies the line item in the statistics panel of the report.<br>The number is not permanently assigned to the item. |
|        | Each line item in this report deals with the page assets that were accessed on the given site.                                     |

| Column             | Description                                                                                                    |
|--------------------|----------------------------------------------------------------------------------------------------|
| Date               | Day, week, or month in which data was collected and for which statistics are being reported.                                                                                                    |
|                    | • In a daily report, the date identifies a single day, defined as 24 hours, beginning at 12:00 a.m. on the given date.                                                                                                    |
|                    | • In a weekly report, the date identifies a week, defined as 7 consecutive days beginning at 12:00 a.m. on the given date.                                                                                                    |
|                    | • In a monthly report, the date identifies a calendar month, beginning at 12:00 a.m. on the given date.                                                                                                    |
|                    | Clicking the date opens a detailed report that lists which page assets were visited on the given day (week or month).                                                                                                    |
| Count              | Number of times that pages on the given site were accessed within the given day (week or month).                                                                                                    |
| Total              | Sum of all counts in the "Count" column—i.e., the <i>total</i> number of times that pages on the given site were accessed during all the days (weeks or months) in the reporting period.                                                                                                    |
| Average            | "Total" divided by the number of line items. The average number of times<br>that page assets were accessed on the given site within the total reporting<br>period (displayed in the "Period" panel).                                                                                                    |
| Standard Deviation | The spread in the number of counts over the total number of days (weeks<br>or months) in the reporting period. Standard deviation is most meaningful<br>for large volumes of data collected over a wide range of dates.                                                                                 |
|                    | For normal distributions, the standard deviation quantifies the half width of the histogram (Count <i>vs</i> . Date) at half maximum for the reporting period. At full-width half-maximum, the standard deviation accounts for 68% of the total data.                                                   |
|                    | In general, the standard deviation indicates how tightly data is clustered<br>around an average value. It is a measure of reproducibility and therefore<br>predictability. The smaller the standard deviation, the more reproducible<br>(and predictable) are events (accessing pages, in this report). |
| Per Hour/Min/Sec   | Number of times that pages were accessed per hour, minute, and second<br>on the given site, on the given day (week, or month).                                                                                                    |
| Chart              | Horizontal bar whose length expresses the value in the "Count" column (or equivalently, the value in the "Per Hour/Min/Sec" column).                                                                                                    |
|                    | When two or more line items are reported, the set of bars down the "Chart" column defines a histogram (Count <i>vs</i> . Date).                                                                                                    |

| Table B-9: | "Pages" Report: | Daily, Weekly | . Monthly Views                                                                                                    | (continued)                              |
|------------|-----------------|---------------|----------------------------------------------------------------------------------------------------|------------------------------------------|
|            | i ugoo itopoit. | Dully, Wooldy | , would be a set of the set of the | , (00/////////////////////////////////// |

### **Objects View**

The "Pages: Objects View" report displays usage statistics on published page assets on a given site within the total reporting period. Each line item in the statistics panel (in the figure below) represents a specific page. Data columns in the statistics panel are defined in Table B-10.

| Pages for FirstSitell (15 days [29-Dec-2005 to 12-Jan-2006]) |                  |         |                                |                      |                                                                             |        |
|--------------------------------------------------------------|------------------|---------|--------------------------------|----------------------|-----------------------------------------------------------------------------|--------|
| PERJ                                                         | IOD              | VIEWS   |                                | OBJECTS              | REPORT SUMMARY                                                              |        |
| End                                                          | 2006-01-12       | Daily   |                                | Page views           | Site: FirstSiteII                                                           |        |
| Ran                                                          | ge 15 days 💌     | Monthl  | ,<br>y                         | Articles<br>Products | Report: <b>Pages</b><br>Period: <b>15 days</b> [29-Dec-2005 to 12-Jan-2006] |        |
|                                                              | Go               | Objects | Dbjects Pages Thu Jan 12 13:43 |                      | Thu Jan 12 13:47:09 EST 2006                                                |        |
| See                                                          | last week 🛛 🕻    | 0       |                                |                      |                                                                             |        |
| See                                                          | last month       | 2       |                                |                      |                                                                             |        |
|                                                              |                  |         |                                |                      | Previous 1-4 of 4 Next                                                      |        |
| ID                                                           | PAGE             | COUNT   |                                |                      |                                                                             |        |
| 1                                                            | FSIIArticles     | 9       |                                |                      |                                                                             | Statis |
| 2                                                            | FSIIHome         | 8       |                                |                      |                                                                             | Pane   |
| з                                                            | FSIIProducts     | 8       |                                |                      |                                                                             |        |
| 4                                                            | FSIIShoppingCart | 2       |                                |                      |                                                                             |        |

#### Table B-10: "Pages" Report: Objects View

| Column | Description                                                                                                    |
|--------|----------------------------------------------------------------------------------------------------|
| ID     | Number that identifies the line item in the statistics panel of the report. The number is not permanently assigned to the item. |
| Page   | Name of the page that was accessed.                                                                                             |
| Count  | Number of times that the page was accessed within the total reporting period (displayed in the "Period" panel).                 |

# **User Information Reports**

"User Information" reports display statistics pertaining to the visitors of a given site. "User Information" reports provide:

- Technical information, such as the IP addresses from which content was accessed and the browsers that were used.
- Demographic information, such as the visitors' countries of origin and the countries' populations.

The following "User Information" reports are available by default for all sites on all Content Server installations:

- Countries Report
- IP Addresses Report
- Host Names Report
- Operating Systems Report
- Browsers Report

"User Information" reports do not offer daily, weekly, or monthly views.
## **Countries Report**

The "Countries" report lists the countries from which visitors accessed the page view of a given site within the reporting period.

|                                                                          |       |                                                          |                               | Countries for FirstSitell (10 days [03-Jan-2006 to 1                                                                                   | 12-Jan-2006])    |             |                       |          |
|--------------------------------------------------------------------------|-------|----------------------------------------------------------|-------------------------------|----------------------------------------------------------------------------------------------------|------------------|-------------|-----------------------|----------|
| PERIOD                                                                   |       | OBJECTS                                                  |                               | REPORT SUMMARY                                                                                                    |                  |             |                       |          |
| End 2006-01-12<br>Range 10 days<br>Go<br>See last week<br>See last month | •     | Countrie<br>IP Addre<br>Host Nan<br>Operatin<br>Browsers | s<br>sses<br>nes<br>g systems | Site: <b>FirstSiteII</b><br>Report: <b>Countries</b><br>Period: <b>10 days</b> [03-Jan-2006 to 12-Jan-2006]<br>Total Count: <b>409</b> |                  | Thu Jan     | 12 16:44:12 EST 2006  |          |
|                                                                          |       |                                                          |                               |                                                                                                    |                  | P           | revious 1-2 of 2 Next |          |
| ID                                                                       | COUN  | TRY                                                      | COUNT                         | VIEWS CHART                                                                                                    | POPULATION [MIO] | VIEWS / MIO | NORMALIZED CHART      |          |
| 1                                                                        | IN IN | DIA                                                      | 400                           |                                                                                                    | 1029.99          | 0.39        |                       | Statisti |
| 2                                                                        | 🔺 RE  | SERVED                                                   | 9                             | 1                                                                                                    |                  |             | n/a                   | Panel    |
| Total                                                                    |       |                                                          | 409                           |                                                                                                    |                  |             |                       |          |
| Average                                                                  |       |                                                          | 205                           |                                                                                                    |                  |             |                       |          |
| Standard deviation                                                       |       |                                                          | 276                           |                                                                                                    |                  |             |                       |          |

Table B-11: "Countries" Report

| Column Title          | Description                                                                                                    |
|-----------------------|----------------------------------------------------------------------------------------------------|
| ID                    | Number that identifies the line item in the statistics panel of the report. The number is not permanently assigned to the item.                                                                                                    |
| Country               | Name and flag-icon of the visitors' country, determined from visitors' IP addresses. Any IP address that does not return country information is listed at the bottom of the report as "reserved."                                                                                                    |
| Count                 | Number of times that the site's page view was accessed from the given country within the reporting period.                                                                                                    |
| Total                 | Sum of all counts in the "Count" column—i.e., the <i>total</i> number countries from which the site's page view was accessed during all the days (weeks or months) in the reporting period.                                                                                                    |
| Average               | "Total" divided by the number of line items. The average number of countries<br>from which visitors accessed page views on the given site within the total<br>reporting period (displayed in the "Period" panel).                                                                                                    |
| Standard<br>Deviation | The spread in the number of counts over the total number of days (weeks or months) in the reporting period. Standard deviation is most meaningful for large volumes of data collected over a wide range of dates.                                                                                                    |
|                       | For normal distributions, the standard deviation quantifies the half width of the histogram (Count <i>vs</i> . Date) at half maximum for the reporting period. At full-width half-maximum, the standard deviation accounts for 68% of the total data.                                                                  |
|                       | In general, the standard deviation indicates how tightly data is clustered around<br>an average value. It is a measure of reproducibility and therefore predictability.<br>The smaller the standard deviation, the more reproducible (and predictable) are<br>events (countries accessing page views, in this report). |

74

| Column Title        | Description                                                                                                    |
|---------------------|----------------------------------------------------------------------------------------------------|
| Views Chart         | Horizontal bar whose length expresses the value of the "Count" column. When two or more line items are reported, the set of bars down the "Chart" column defines a histogram (Count <i>vs</i> . Date).                                                                         |
| Population<br>[MIO] | Population of the country in millions of inhabitants (MIO).                                                                                                    |
| Views / MIO         | Count divided by the country's population (MIO).                                                                                                    |
| Normalized<br>Chart | "Views Chart" normalized to the country's population (MIO); i.e., horizontal bar whose length expresses the value of the "Views / MIO" column. When two or more line items are reported, the set of bars down the "Chart" column defines a histogram (Count <i>vs</i> . Date). |

#### Table B-11: "Countries" Report (continued)

# **IP Addresses Report**

The "IP Addresses" report lists the IP addresses from which visitors accessed page views on a given site within the reporting period.

|                                                                            |                                                             | P Addresses for                                    | FirstSitell (2                                            | 5 days [19-Dec-2005 to 12-Jan-2006])       |                            |    |
|----------------------------------------------------------------------------|-------------------------------------------------------------|----------------------------------------------------|-----------------------------------------------------------|--------------------------------------------|----------------------------|----|
| PERIOD                                                                     | OBJECTS                                                     | REPO                                               | RT SUMMAR                                                 | 1                                          |                            |    |
| End 2008-01-12 E<br>Range 25 days<br>Go<br>See last week<br>See last month | Countries<br>IP Addres<br>Host Nam<br>Operating<br>Browsers | ses Site:<br>ses Repo<br>es Perio<br>systems Total | FirstSiteII<br>rt: IP Addre<br>d: 25 days [<br>Count: 573 | <b>:ses</b><br>.9-Dec-2005 to 12-Jan-2006] | Thu Jan 12 17:12:55 EST 20 | 06 |
|                                                                            |                                                             |                                                    |                                                           |                                            | Drewious 1-4 of 4 Ne       | +  |
| ID                                                                         | IP                                                          | COUNTRY                                            | COUNT                                                     |                                            | Previous 14014 he          |    |
| 1                                                                          | 203.197.248.5                                               | INDIA                                              | 469                                                       |                                            |                            |    |
| 2                                                                          | 10.120.12.156                                               | A RESERVED                                         | 89                                                        |                                            |                            |    |
| 3                                                                          | 127.0.0.1                                                   | A RESERVED                                         | 8                                                         |                                            |                            |    |
| 4                                                                          | 10.120.12.69                                                | A RESERVED                                         | 7                                                         |                                            |                            |    |
| Total                                                                      |                                                             |                                                    | 573                                                       |                                            |                            |    |
| Average                                                                    |                                                             |                                                    | 143                                                       |                                            |                            |    |
| Standard deviation                                                         |                                                             |                                                    | 221                                                       |                                            |                            |    |

Table B-12: "IP" Addresses Report

| Column Title | Description                                                                                                    |
|--------------|----------------------------------------------------------------------------------------------------|
| ID           | Number that identifies the line item in the statistics panel of the report. The number is not permanently assigned to the item.                                                                          |
| IP           | IP address from which visitors of the site accessed page views within the reporting period. Any IP address that does not return country information is listed at the bottom of the report as "reserved." |
| Country      | Name and flag-icon of the IP address, where known.                                                                                                    |
| Count        | Number of times that page views were accessed from the given IP address within the reporting period.                                                                                                    |

## **Host Names Report**

The "Host Names" report lists the IP addresses from which visitors accessed page views on a site within the reporting period.

|                                       | Host Names for FirstSitell (25 days [19-Dec-2005 to 12-Jan-2006])                                   |         |                                                                                                    |       |                        |
|---------------------------------------|----------------------------------------------------------------------------------------------------|---------|----------------------------------------------------------------------------------------------------|-------|------------------------|
| PERIOD                                | OBJECTS                                                                                             |         | REPORT SUM                                                                                                    | MMARY |                        |
| End 2006-01-12<br>Range 25 days<br>Go | End 2006-01-12<br>Range 25 days  Go Bo Countries IP Addresses Host Names Operating systems Browcorc |         | Site: FirstSiteII<br>Report: Host Names<br>Period: 25 days [19-Dec-2005 to 12-Jan-2006]<br>Total Count: 573<br>Thu Jan 12 17:14:00 ES |       |                        |
| See last week<br>See last month       | See last worth                                                                                      |         |                                                                                                    |       |                        |
|                                       |                                                                                                    |         |                                                                                                    |       | Previous 1-4 of 4 Next |
| ID                                    | HOST NAME                                                                                           | COUNTRY | COUNT                                                                                                    |       |                        |
| 1                                     | 203.197.248.5                                                                                       |         | 469                                                                                                    |       |                        |
| 2                                     | 10.120.12.156                                                                                       |         | 89                                                                                                    |       |                        |
| 3                                     | localhost                                                                                           |         | 8                                                                                                    |       |                        |
| 4                                     | 10.120.12.69                                                                                        |         | 7                                                                                                    |       |                        |
| Total                                 |                                                                                                    | 573     |                                                                                                    |       |                        |
| Average                               |                                                                                                    | 143     |                                                                                                    |       |                        |
| Standard deviation                    |                                                                                                    |         | 221                                                                                                    |       |                        |

#### Table B-13: "Host Names" Report

| Column Title | Description                                                                                                    |
|--------------|----------------------------------------------------------------------------------------------------|
| ID           | Number that identifies the line item in the statistics panel of the report. The number is not permanently assigned to the item.                                                                                                  |
| Host Name    | IP address or name of the computer from which visitors of the site accessed page views within the reporting period. Any IP address that does not return country information is listed at the bottom of the report as "reserved." |
| Country      | Name and flag-icon of the IP address, where known.                                                                                                    |
| Count        | Number of times that page views were accessed from the given IP address within the reporting period.                                                                                                    |

# **Operating Systems Report**

The "Operating Systems" report lists the operating systems from which visitors accessed page views on a given site within the reporting period. The pie chart depicts the values of the "In %" column.

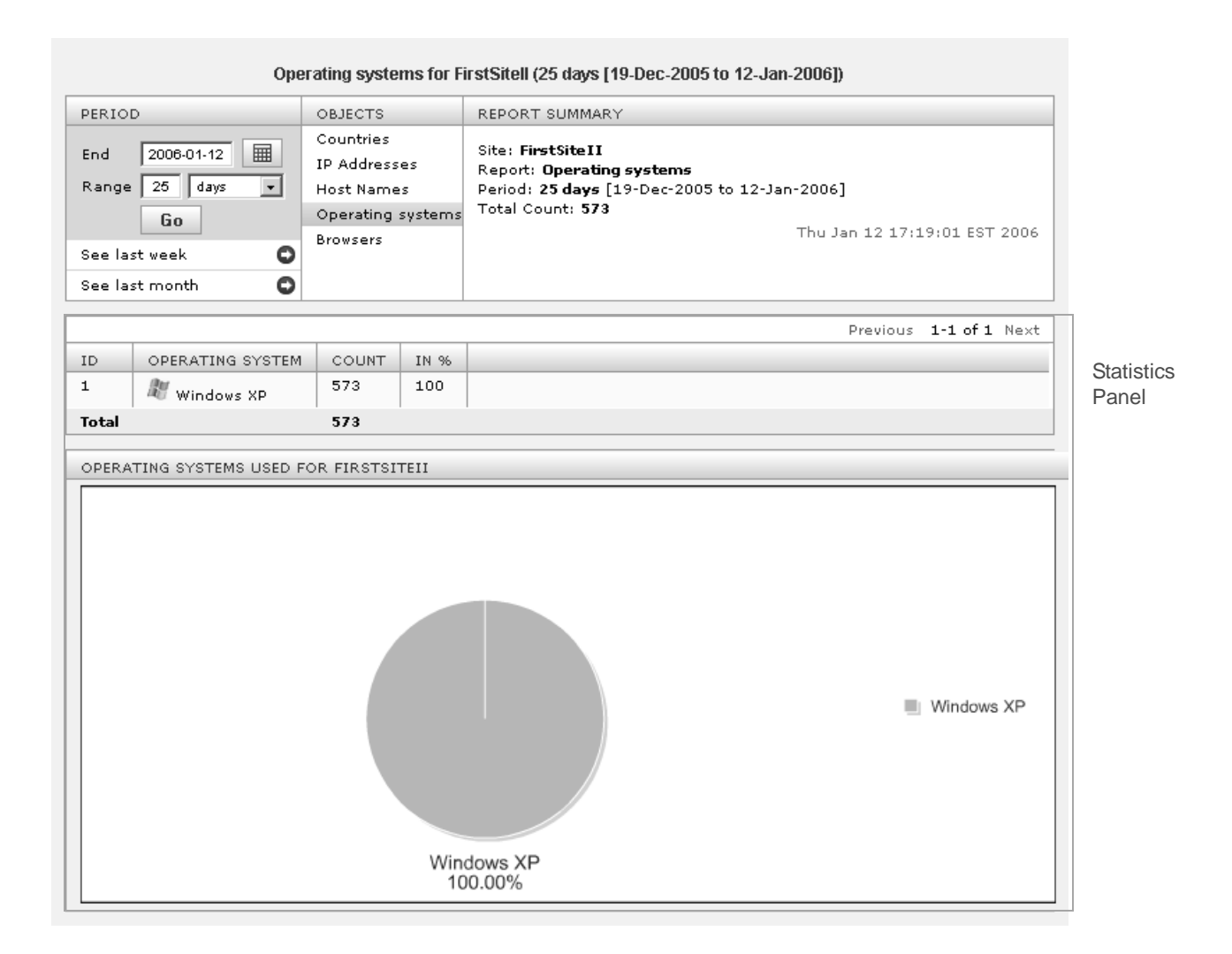

#### Table B-14: "Operating Systems" Report

| Column Title        | Description                                                                                                    |
|---------------------|----------------------------------------------------------------------------------------------------|
| ID                  | Number that identifies the line item in the statistics panel of the report. The number is not permanently assigned to the item. |
| Operating<br>System | Operating system that visitors used for accessing page views within the reporting period.                                       |
| Count               | Number of page views for which the given operating system was used within the reporting period.                                 |

| Table B-14: | "Operating Systems" | Report | (continued) |
|-------------|---------------------|--------|-------------|
|-------------|---------------------|--------|-------------|

| Column Title | Description                                                                                                    |
|--------------|----------------------------------------------------------------------------------------------------|
| In %         | Number of times that page views were accessed by a given operating system, divided by the total number of accesses by all operating systems. The result is multiplied by 100 and plotted as a sector in the pie chart. |
|              | <b>Note:</b> The pie chart allocates a sector to any operating system with at least 10% usage. Operating systems with usage values below 10% are combined into a sector labeled "Other."                               |

## **Browsers Report**

The "Browsers" report lists the browsers that were used to access page views on the given site within the reporting period. The pie chart depicts the values of the "In %" column.

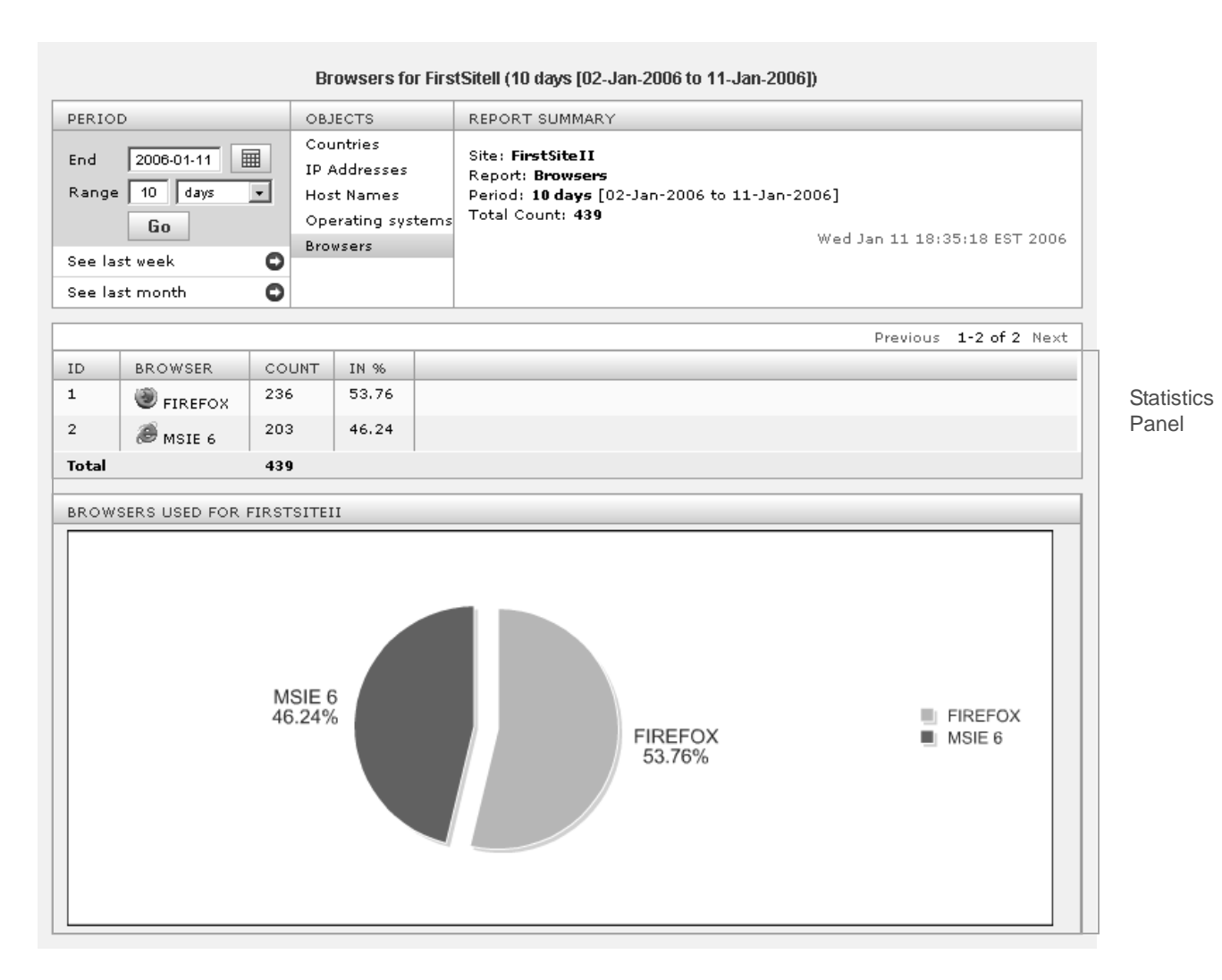

| Table B-1 | 15: | "Browsers" | Report |
|-----------|-----|------------|--------|
|-----------|-----|------------|--------|

| Column Title | Description                                                                                                    |
|--------------|----------------------------------------------------------------------------------------------------|
| ID           | Number that identifies the line item in the statistics panel of the report. The number is not permanently assigned to the item. |
| Browser      | Browser that visitors used for accessing page views within the reporting period.                                                |
| Count        | Number of page views for which the given browser was used within the reporting period.                                          |

|  | Table B-15: | "Browsers" | Report | (continued) |
|--|-------------|------------|--------|-------------|
|--|-------------|------------|--------|-------------|

| Column Title | Description                                                                                                    |
|--------------|----------------------------------------------------------------------------------------------------|
| In %         | Number of times that page views were accessed by a given browser, divided by the total number of accesses by all browsers. The result is multiplied by 100 and plotted as a sector in the pie chart. |
|              | <b>Note:</b> The pie chart allocates a sector to any browser with at least 10% usage.<br>Browsers with usage values below 10% are combined into a sector labeled<br>"Other."                         |

# **Session Information Reports**

"Session Information" reports display statistics pertaining to visitor sessions on a given site. The following "Session Information" reports are available for all sites on all Content Server installations:

- Visitors Report
- Referrers Report
- External Search Phrases Report
- Entry (Exit) Pages Report
- Session Report

Only the "Visitors" and "Session" reports display daily, weekly, and monthly views.

## **Visitors Report**

The "Visitors" report lists the number of unique visitors who accessed page views on the given site within the reporting period, and the number of page views they accessed per hour, minute, and second.

|                                       |                      | Visitors for Fi                                         | irstSit  | ell (10 day                                                | s (03-             | Jan-2006 to 12-Ja                                                                                                  | an-2006]) |          |                        |   |
|---------------------------------------|----------------------|---------------------------------------------------------|----------|------------------------------------------------------------|--------------------|----------------------------------------------------------------------------------------------------|-----------|----------|------------------------|---|
| PERIOD                                | VI                   | IEWS                                                    | овј      | ECTS                                                       |                    | REPORT SUMMA                                                                                                    | RY        |          |                        |   |
| End 2006-01-12<br>Range 10 days<br>Go |                      | aily                                                    | Visitors |                                                            | Site: FirstSite II | r                                                                                                    |           |          |                        |   |
|                                       |                      | Weekly Referre<br>Monthly Ext. se<br>Entry p<br>Sessiol |          | Referrers<br>Ext. search phrases<br>Entry pages<br>Session |                    | Report: Visitors<br>Period: 10 days [03-Jan-2006 to 12-Jan-2006]<br>Total Count: 5<br>Thu Jan 12 18:03:51 EST 2006 |           |          | 006]<br>03:51 EST 2006 |   |
| See last week<br>See last month       | 0                    |                                                         | E×it     | pages                                                      |                    |                                                                                                    |           | Preuious | 1-3 of 3 Nevt          |   |
| ID                                    | DATE                 |                                                         |          | COUNT                                                      | DER                | HOUR/MIN/SEC                                                                                                    | CHART     | Flevious | 1 0 01 0 HEXC          | 1 |
| 1                                     | 05-JAN-20            | 006, THURSDA                                            | w.       | 1                                                          | 0.04               | \$/0.00/0.00                                                                                                    |           |          |                        |   |
| 2                                     | 04-JAN-20            | 006, WEDNESD                                            | AY       | 2                                                          | 0.08               | 3/0.00/0.00                                                                                                    | 1         |          |                        |   |
| 3                                     | 03-JAN-2006, TUESDAY |                                                         | 2 0.0    |                                                            | 8/0.00/0.00        |                                                                                                    |           |          |                        |   |
| Total                                 |                      |                                                         |          | 5                                                          |                    |                                                                                                    |           |          |                        |   |
| Average                               |                      |                                                         |          | 2                                                          |                    |                                                                                                    |           |          |                        |   |
| Standard deviation                    |                      |                                                         |          | 1                                                          |                    |                                                                                                    |           |          |                        |   |

#### Table B-16: "Visitors" Report

| Column Title | Description                                                                                                    |
|--------------|----------------------------------------------------------------------------------------------------|
| ID           | Number that identifies the line item in the statistics panel of the report. The number is not permanently assigned to the item.                                                            |
| Date         | The date for which session information is being reported.                                                                                                    |
|              | • In a daily report, the date identifies a single day, defined as 24 hours, beginning at 12:00 a.m. on the given date.                                                                     |
|              | • In a weekly report, the date identifies a week, defined as 7 consecutive days beginning at 12:00 a.m. on the given date.                                                                 |
|              | • In a monthly report, the date identifies a calendar month, beginning at 12:00 a.m. on the given date.                                                                                    |
| Count        | Number of unique visitors who accessed page views on the site in the reporting period.                                                                                                    |
| Total        | Sum of all counts in the "Count" column—i.e., the <i>total</i> number visitors who accessed page views on the given site during all the days (weeks or months) in the reporting period.    |
| Average      | "Total" divided by the number of line items. The average number of visitors who accessed page views on the given site within the total reporting period (displayed in the "Period" panel). |

| Column Title             | Description                                                                                                    |
|--------------------------|----------------------------------------------------------------------------------------------------|
| Standard<br>Deviation    | The spread in the number of counts over the total number of days (weeks or months) in the reporting period. Standard deviation is most meaningful for large volumes of data collected over a wide range of dates.                                                                                            |
|                          | For normal distributions, the standard deviation quantifies the half width of the histogram (Count <i>vs.</i> Date) at half maximum for the reporting period. At full-width half-maximum, the standard deviation accounts for 68% of the total data.                                                         |
|                          | In general, the standard deviation indicates how tightly data is clustered around<br>an average value. It is a measure of reproducibility and therefore predictability.<br>The smaller the standard deviation, the more reproducible (and predictable) are<br>events (accessing page views, in this report). |
| PVS Per Hour/<br>Min/Sec | Number of times that page views were accessed per hour, minute, and second during the given day (week or month).                                                                                                    |
| Chart                    | Horizontal bar whose length expresses the value of the "Count" column (or equivalently, the "PVS Per hour/min/sec" column.                                                                                                    |
|                          | When two or more line items are reported, the set of bars down the "Chart" column defines a histogram (Count <i>vs</i> . Date).                                                                                                    |

Table B-16: "Visitors" Report (continued)

84

## **Referrers Report**

The "Visitors" report lists referring URLs (sites from which visitors followed a link to the given site) within the reporting period.

|                                 | Referrers for FirstSitell (10 days [03-Jan-2006 to 12-Jan-2006])                                                                                                    |                                                                                                    |                                                                                                    |                                                                                                    |                                              |  |  |  |  |
|---------------------------------|----------------------------------------------------------------------------------------------------|----------------------------------------------------------------------------------------------------|----------------------------------------------------------------------------------------------------|----------------------------------------------------------------------------------------------------|----------------------------------------------|--|--|--|--|
| PERI                            | OD                                                                                                    | VIEWS                                                                                                    | OBJECTS                                                                                                    | REPORT SUMMARY                                                                                                    |                                              |  |  |  |  |
|                                 |                                                                                                    | Daily                                                                                                    | Visitors                                                                                                    | Site: EinstSiteII                                                                                                    |                                              |  |  |  |  |
| End                             | 2006-01-12                                                                                                    | Weekly                                                                                                    | Referrers                                                                                                    | Report: Referrers                                                                                                    |                                              |  |  |  |  |
| Range 10 days 💌 Monthle         |                                                                                                    | Monthly                                                                                                    | Ext. search phrases                                                                                                    | Period: 10 days [03-Jan-2006 to 12-Jan-2006]                                                                                                    | 08 EST 2006                                  |  |  |  |  |
|                                 | Go                                                                                                    |                                                                                                    | Entry pages                                                                                                    | Tue Jan 17 16:03:08 E                                                                                                    |                                              |  |  |  |  |
| Con I                           | See last week                                                                                                    |                                                                                                    |                                                                                                    |                                                                                                    |                                              |  |  |  |  |
| Exit pages                      |                                                                                                    |                                                                                                    |                                                                                                    |                                                                                                    |                                              |  |  |  |  |
| Seel                            | ast month 🖸                                                                                                    |                                                                                                    |                                                                                                    |                                                                                                    |                                              |  |  |  |  |
|                                 |                                                                                                    |                                                                                                    |                                                                                                    | Previous 1-50 of                                                                                                    | 74 Next                                      |  |  |  |  |
| ID                              | REFERRERS                                                                                                    |                                                                                                    |                                                                                                    |                                                                                                    | COUNT                                        |  |  |  |  |
| 1                               | http://209.212.94.23                                                                                                    | 1:7001/cs/satellit                                                                                                    | e/firstsiteii/fsii/111886                                                                                                    | ;7611408?rendermode=preview                                                                                                    | 26                                           |  |  |  |  |
|                                 | http://209.212.94.231:7001/cs/satellite/firstsiteii/fsii/content_c/1114083740076/1118867611403?rendermode=preview-defaultrea 25                                                              |                                                                                                    |                                                                                                    |                                                                                                    |                                              |  |  |  |  |
| 2                               | http://209.212.94.23                                                                                                    | 1:7001/cs/satellit                                                                                                    | e/firstsiteii/fsii/content:                                                                                                    | : c/1114083740076/1118867611403?rendermode=preview-defaultrea                                                                                                    | 25                                           |  |  |  |  |
| 2<br>3                          | http://209.212.94.23<br>http://209.212.94.23                                                                                                    | 1:7001/cs/satellit<br>1:7001/cs/satellit                                                                                                    | :e/firstsiteii/fsii/content<br>:e/firstsiteii/fsii/product                                                                                                    | : c/1114083740076/1118867611403?rendermode=preview-defaultrea<br>: c/1114083739596/1118867611403?rendermode=preview-fwadmin-11                                                                                                    | 25<br>21                                     |  |  |  |  |
| 2<br>3<br>4                     | http://209.212.94.23<br>http://209.212.94.23<br>http://209.212.94.23                                                                                                    | 1:7001/cs/satellit<br>1:7001/cs/satellit<br>1:7001/cs/satellit                                                                                                    | :e/firstsiteii/fsii/conten<br>:e/firstsiteii/fsii/produd<br>:e?id=1118867611403                                                                                           | : c/1114083740076/1118867611403?rendermode=preview-defaultrea<br>: c/1114083739596/1118867611403?rendermode=preview-fwadmin-11                                                                                                    | 25<br>21<br>20                               |  |  |  |  |
| 2<br>3<br>4<br>5                | http://209.212.94.23<br>http://209.212.94.23<br>http://209.212.94.23<br>http://209.212.94.23                                                                                                 | 1:7001/cs/satelli<br>1:7001/cs/satelli<br>1:7001/cs/satelli<br>1:7001/cs/satellit                                                                                            | :e/firstsiteii/fsii/conten<br>:e/firstsiteii/fsii/product<br>:e?id=1118867611403<br>:e/firstsiteii/fsii/product                                                           | : c/1114083740076/1118867611403?rendermode=preview-defaultrea<br>: c/1114083739596/1118867611403?rendermode=preview-fwadmin-11<br>: p/1114083739165/1124747609912?rendermode=preview-defaultrea                                                                                                    | 25<br>21<br>20<br>19                         |  |  |  |  |
| 2<br>3<br>4<br>5<br>6           | http://209.212.94.23<br>http://209.212.94.23<br>http://209.212.94.23<br>http://209.212.94.23<br>http://209.212.94.23                                                                         | 1:7001/cs/satelli<br>1:7001/cs/satelli<br>1:7001/cs/satelli<br>1:7001/cs/satelli<br>1:7001/cs/satelli                                                                        | :e/firstsiteii/fsii/content<br>:e/firstsiteii/fsii/product<br>:e?id=1118867611403<br>:e/firstsiteii/fsii/product<br>:e/firstsiteii/fsii/product                           | : c/1114083740076/1118867611403?rendermode=preview-defaultrea<br>: c/1114083739596/1118867611403?rendermode=preview-fwadmin-11<br>: p/1114083739165/1124747609912?rendermode=preview-defaultrea<br>: c/1114083739757/1124747609912?rendermode=preview-defaultrea                                                                                                    | 25<br>21<br>20<br>19<br>18                   |  |  |  |  |
| 2<br>3<br>4<br>5<br>6<br>7      | http://209.212.94.23<br>http://209.212.94.23<br>http://209.212.94.23<br>http://209.212.94.23<br>http://209.212.94.23<br>http://209.212.94.23                                                 | 1:7001/cs/satelli<br>1:7001/cs/satelli<br>1:7001/cs/satelli<br>1:7001/cs/satelli<br>1:7001/cs/satelli<br>1:7001/cs/satelli                                                   | æ/firstsiteii/fsii/content<br>æ/firstsiteii/fsii/product<br>æ?id=1118867611403<br>æ/firstsiteii/fsii/product<br>æ/firstsiteii/fsii/product<br>æ/firstsiteii/fsii/112474   | : c/1114083740076/1118867611403?rendermode=preview-defaultrea<br>: c/1114083739596/1118867611403?rendermode=preview-fwadmin-11<br>: p/1114083739165/1124747609912?rendermode=preview-defaultrea<br>: c/1114083739757/1124747609912?rendermode=preview-defaultrea<br>17609912?rendermode=preview-fwadmin-1112198287026                                                                  | 25<br>21<br>20<br>19<br>18<br>17             |  |  |  |  |
| 2<br>3<br>4<br>5<br>6<br>7<br>8 | http://209.212.94.23<br>http://209.212.94.23<br>http://209.212.94.23<br>http://209.212.94.23<br>http://209.212.94.23<br>http://209.212.94.23<br>http://209.212.94.23                         | 1:7001/cs/satelli<br>1:7001/cs/satelli<br>1:7001/cs/satelli<br>1:7001/cs/satelli<br>1:7001/cs/satelli<br>1:7001/cs/satelli<br>1:7001/cs/satelli                              | æ/firstsiteii/fsii/content<br>æ/firstsiteii/fsii/product<br>æ?id=1118867611403<br>æ/firstsiteii/fsii/product<br>æ/firstsiteii/fsii/product<br>æ/firstsiteii/fsii/112474   | : c/1114083740076/1118867611403?rendermode=preview-defaultrea<br>: c/1114083739596/1118867611403?rendermode=preview-fwadmin-11<br>: p/1114083739165/1124747609912?rendermode=preview-defaultrea<br>: c/1114083739757/1124747609912?rendermode=preview-defaultrea<br>!7609912?rendermode=preview-fwadmin-1112198287026<br>: c/1114083739596/1124747609912?rendermode=preview-defaultrea | 25<br>21<br>20<br>19<br>18<br>17<br>17       |  |  |  |  |
| 2<br>3<br>4<br>5<br>7<br>8<br>9 | http://209.212.94.23<br>http://209.212.94.23<br>http://209.212.94.23<br>http://209.212.94.23<br>http://209.212.94.23<br>http://209.212.94.23<br>http://209.212.94.23<br>http://209.212.94.23 | 1:7001/cs/satellii<br>1:7001/cs/satellii<br>1:7001/cs/satellii<br>1:7001/cs/satellii<br>1:7001/cs/satellii<br>1:7001/cs/satellii<br>1:7001/cs/satellii<br>1:7001/cs/satellii | ez/firstsiteii/fsii/content<br>ez/firstsiteii/fsii/produd<br>ez?id=1118867611403<br>ez/firstsiteii/fsii/produd<br>ez/firstsiteii/fsii/12474<br>ez/firstsiteii/fsii/112474 | : c/1114083740076/1118867611403?rendermode=preview-defaultrea<br>: c/1114083739596/1118867611403?rendermode=preview-defaultrea<br>: c/1114083739165/1124747609912?rendermode=preview-defaultrea<br>: c/1114083739757/1124747609912?rendermode=preview-defaultrea<br>17609912?rendermode=preview-fwadmin-1112198287026<br>: c/1114083739596/1124747609912?rendermode=preview-defaultrea | 25<br>21<br>20<br>19<br>18<br>17<br>17<br>16 |  |  |  |  |

#### Table B-17: "Referrers" Report

| Column Title | Description                                                                                                    |
|--------------|----------------------------------------------------------------------------------------------------|
| ID           | Number that identifies the line item in the statistics panel of the report. The number is not permanently assigned to the item. |
| Referrer     | URL of the referring site.                                                                                                    |
| Count        | Number of times that the referring URL triggered a page view within the reporting period.                                       |
|              | Note: This report does not offer daily, weekly, or monthly reporting options.                                                   |

Statistics Panel

## **External Search Phrases Report**

This report lists search phrases that led visitors to the given site and the search engine that was used within the reporting period.

#### Note

Data capture for this report must be configured by Professional Services.

|      | E             | Ext. search phrases | for FirstSit | ell (10 days [2: | 3-Dec-2005 to 01-Jan-2006])                  |
|------|---------------|---------------------|--------------|------------------|----------------------------------------------|
| PERJ | IOD           | VIEWS               | OBJEC        | стs              | REPORT SUMMARY                               |
|      |               | Daily               | Visitor      | rs               | Cite: EinstCiteII                            |
| End  | 2006-01-01    | Weekly              | Refer        | rers             | Report: Ext. search phrases                  |
| Ran  | ge 10 days    | Monthly             | Ext. s       | earch phrases    | Period: 10 days [23-Dec-2005 to 01-Jan-2006] |
|      | Go            |                     | Entry        | pages            | Tue Jan 17 15:32:00 EST 2006                 |
| 800  | last week     | 0                   | Sessio       | on               |                                              |
| see  | last week     | 0                   | Exit p       | ages             |                                              |
| See  | last month    | 0                   |              |                  |                                              |
|      |               |                     |              |                  | Previous 50 1-4 of 4 Next 50                 |
| ID   | SEARCH ENGINE | PHRASE              | COUNT        |                  |                                              |
| 1    | www.google.at | FirstSite.at        | 57           |                  |                                              |
| 2    | www.google.at | FirstSite products  | 52           |                  |                                              |
| з    | www.google.at | fatwire             | 51           |                  |                                              |
| 4    | www.google.at | super products      | 51           |                  |                                              |

Table B-18: "External Search Phrases" Report

| Column Title  | Description                                                                                                    |
|---------------|----------------------------------------------------------------------------------------------------|
| ID            | Number that identifies the line item in the statistics panel of the report. The number is not permanently assigned to the item.                                                                              |
| Search Engine | URL of the search engine with which the search phrase was executed, within the reporting period.                                                                                                    |
| Phrase        | Search phrase that was used within the search engine. Search phrase information is collected when a click on the search engine's results list produces a hit on the given site, within the reporting period. |
| Count         | Number of times that the individual search phrase was used within the reporting period.                                                                                                    |
|               | Note: This report does not offer daily, weekly, or monthly reporting options.                                                                                                    |

FatWire

FatWire Analytics Guide

## **Entry (Exit) Pages Report**

The "Entry / Exit Pages" report lists the first (final) page view of the session on the given site within the reporting period.

|                               | E                      | ntry pages f               | for FirstSi           | tell (30 days [14-D                                                            | ec-2005 to 12-Jan-2006])                                                                                                 |
|-------------------------------|------------------------|----------------------------|-----------------------|--------------------------------------------------------------------------------|----------------------------------------------------------------------------------------------------|
| PERI                          | OD                     | VIEWS                      | 0                     | BJECTS                                                                         | REPORT SUMMARY                                                                                                    |
| End<br>Rang<br>See I<br>See I | ast month              | Daily<br>Weekly<br>Monthly | V<br>R<br>E<br>S<br>S | isitors<br>eferrers<br>kt. search phrases<br>ntry pages<br>ession<br>kit pages | Site: FirstSiteII<br>Report: Entry pages<br>Period: 30 days [14-Dec-2005 to 12-Jan-2006]<br>Thu Jan 12 18:16:11 EST 2006 |
|                               |                        |                            |                       |                                                                                | Previous 1-10 of 10 Next                                                                                                 |
| ID                            | ENTRY PAGE             |                            | COUNT                 |                                                                                |                                                                                                    |
| 1                             | FSIIHome               |                            | 18                    |                                                                                |                                                                                                    |
| 2                             | FSII FSE TriplePlay.jp | q                          | 4                     |                                                                                |                                                                                                    |
| з                             | FSII AudioCo iAC-008   | lipa                       | 3                     |                                                                                |                                                                                                    |
| 4                             | FSIIProducts           |                            | 3                     |                                                                                |                                                                                                    |
| 5                             | FSIIArticles           |                            | 3                     |                                                                                |                                                                                                    |
| 6                             | FSII FSE Digital Audio | Player                     | 2                     |                                                                                |                                                                                                    |
| 7                             | FSII FSE DigitalAudioF | Player.jpg                 | 2                     |                                                                                |                                                                                                    |
| 8                             | FSII SS SlimDVD.jpg    |                            | 1                     |                                                                                |                                                                                                    |
| 9                             | FSIIShoppingCart       |                            | 1                     |                                                                                |                                                                                                    |
| 10                            | FSIILogin              |                            | 1                     |                                                                                |                                                                                                    |

#### Table B-19: "Entry/Exit Pages" Report

| Column Title       | Description                                                                                                    |
|--------------------|----------------------------------------------------------------------------------------------------|
| ID                 | Number that identifies the line item in the statistics panel of the report. The number is not permanently assigned to the item. |
| Entry/Exit<br>Page | Title of the page that was accessed as the session's beginning/ending page within the reporting period.                         |
| Count              | Number of times that the page was accessed as the session's beginning/ending page within the reporting period.                  |
|                    | Note: This report does not offer daily, weekly, or monthly reporting options.                                                   |

## **Session Report**

The "Session" report lists the number of sessions that took place on a given site within the reporting period.

|                                                                          |                            | Session fo                                                                      | r FirstSitell (10 days [03-Jan-                                                  | 2006 to 12-Jan-2006])   |           |                      |       |
|--------------------------------------------------------------------------|----------------------------|---------------------------------------------------------------------------------|----------------------------------------------------------------------------------|-------------------------|-----------|----------------------|-------|
| PERIOD                                                                   | VIEWS                      | OBJECTS                                                                         | REPORT SUMMARY                                                                   |                         |           |                      |       |
| End 2006-01-12<br>Range 10 days<br>Go<br>See last week<br>See last month | Daily<br>Weekly<br>Monthly | Visitors<br>Referrers<br>Ext. search ph<br>Entry pages<br>Session<br>Exit pages | Site: FirstSiteII<br>Report: Session<br>Period: 10 days [03-]<br>Total Count: 13 | an-2006 to 12-Jan-2006] | Thu Jan 1 | 12 18:20:12 EST 2006 |       |
|                                                                          |                            |                                                                                 |                                                                                  |                         | Pre       | evious 1-3 of 3 Next | 1     |
| ID                                                                       | DATE                       | COUNT                                                                           | AVG. SESSIONTIME [SEC.]                                                          | QUANTILES               | CHART     |                      |       |
| 1                                                                        | 05-JAN-2006, THURSDA       | NY 3                                                                            | 23.00                                                                            |                         |           |                      |       |
| 2                                                                        | 04-JAN-2006, WEDNESD       | DAY 7                                                                           | 7025.00                                                                          |                         |           |                      | Panel |
| 3                                                                        | 03-JAN-2006, TUESDAY       | 3                                                                               | 3273.00                                                                          |                         |           |                      |       |
| Total                                                                    |                            | 13                                                                              |                                                                                  |                         |           |                      |       |
| Average                                                                  |                            | 4                                                                               |                                                                                  |                         |           |                      |       |
| Standard deviation                                                       |                            | 2                                                                               |                                                                                  |                         |           |                      |       |

 Table B-20:
 "Session" Report

| Column Title | Description                                                                                                    |
|--------------|----------------------------------------------------------------------------------------------------|
| ID           | Number that identifies the line item in the statistics panel of the report. The number is not permanently assigned to the item.                                                    |
| Date         | Day, week, or month in which data was collected and for which statistics are being reported.                                                                                       |
|              | • In a daily report, the date identifies a single day, defined as 24 hours, beginning at 12:00 a.m. on the given date.                                                             |
|              | • In a weekly report, the date identifies a calendar week, defined as 7 consecutive days beginning at 12:00 a.m. on the given date.                                                |
|              | • In a monthly report, the date identifies a calendar month, beginning at 12:00 a.m. on the given date.                                                                            |
| Count        | Number of sessions for the given day, week, or month.                                                                                                    |
| Total        | Sum of all counts in the "Count" column—i.e., the <i>total</i> number of sessions that took place on the given site during all the days (weeks or months) in the reporting period. |
| Average      | "Total" divided by the number of line items. The average number of sessions on<br>the given site within the total reporting period (displayed in the "Period" panel).              |

87

| Column Title                     | Description                                                                                                    |
|----------------------------------|----------------------------------------------------------------------------------------------------|
| Standard<br>Deviation            | The spread in the number of counts over the total number of days (weeks or months) in the reporting period. Standard deviation is most meaningful for large volumes of data collected over a wide range of dates.                                                                                            |
|                                  | For normal distributions, the standard deviation quantifies the half width of the histogram (Count <i>vs.</i> Date) at half maximum for the reporting period. At full-width half-maximum, the standard deviation accounts for 68% of the total data.                                                         |
|                                  | In general, the standard deviation indicates how tightly data is clustered around<br>an average value. It is a measure of reproducibility and therefore predictability.<br>The smaller the standard deviation, the more reproducible (and predictable) are<br>events (accessing page views, in this report). |
| Average<br>Session Time<br>[Sec] | Average session length (in seconds) for the given day, week, or month.                                                                                                    |
| Quantiles                        | Vertical bar chart showing the distribution of session duration for the given day, week, or month.                                                                                                    |
|                                  | From left to right, the quantiles (in seconds) are as follows:                                                                                                    |
|                                  | 0-30   31-120   121-300   301-900   901-1800   1801-3600   3601-43200                                                                                                    |
|                                  | Results are interpreted as shown in the following example:                                                                                                    |
|                                  | <b>Example</b> : A value of "15" in the   31–120   quantile means that 15 sessions in the given day, week, or month lasted from 31 seconds up to and including 120 seconds.                                                                                                    |
| Chart                            | Horizontal bar whose length expresses the value of the "Count" column.                                                                                                    |
|                                  | When two or more line items are reported, the set of bars down the "Chart" column defines a histogram (Count <i>vs</i> . Date).                                                                                                    |

#### Table B-20: "Session" Report (continued)